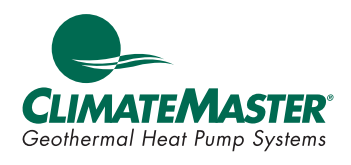

# **Tranquility® Digital (DXM2) Troubleshooting Guide**

**Residential Packaged DIGITAL** Geothermal Heat Pumps

97B0601N01

Rev.: 01/15/14

### **Table of Contents**

| Introduction                                               | 2     |
|------------------------------------------------------------|-------|
| Troubleshooting Flow Chart                                 | 3-9   |
| Flow Chart Reference Symbols and Diagrams                  | 10    |
| Contactor Chart                                            | 11    |
| Verifying Pump Feedback Signal                             | 11    |
| Removing Powerhead on Modulating Valve                     | 12-13 |
| Checking Compressors                                       | 14-15 |
| Reversing Valve Touch Test Chart                           | 16    |
| Performance Troubleshooting                                | 17-18 |
| Functional Troubleshooting                                 | 19-21 |
| Commissioning Worksheet:                                   | 22-23 |
| Typical Water Source Refrigeration Circuit (Heating Cycle) | 24    |
| Basic Refrigeration Summary                                | 25    |
| Refrigeration Troubleshooting                              | 26-27 |
| Auxiliary Heat Check                                       | 28    |
| Checking Pump Output                                       | 28    |
| Compressor Contactor Voltage Check                         | 29    |
| Check CCH for 24 Volts                                     | 29    |
| Verifying Contactor                                        | 29    |
| Verifying Capacitor                                        | 30    |
| Checking Pump Power Cord                                   | 30    |
| Replacing Variable-Speed Pump Power Head                   | 31    |
| Verifying Power at Molded Plug<br>for Compressor           | 31    |
| Verifying Antifreeze                                       | 32    |
| Second Stage Verification                                  | 33    |

| Verifying 24V at Reversing Valve                                 | 34    |
|------------------------------------------------------------------|-------|
| Checking Reversing Valve at DXM2                                 | 34    |
| A0-2 Jumper                                                      | 35    |
| Checking for Power at DXM2                                       | 35    |
| Verifying DC Voltage on DXM2 Board<br>for Modulating Valve Check | 36    |
| TXV Bulb Test                                                    | 37    |
| Verifying Dipswitch Position                                     | 38    |
| Replacing High Pressure Water Switch                             | 38    |
| Verifying a Thermistor                                           | 39-40 |
| Turning Breaker on in Panel<br>or Aux Heat Control               | 41    |
| Static Pressure Check                                            | 41    |
| Locating Tstat Version and DXM2 Version                          | 42    |
| UltraCheck EZ <sup>™</sup> Motor Diagnostic Tool                 | 42    |
| Checking Dipswitches on DXM2                                     | 43    |
| Magnet Test to Shift Reversing Valve                             | 43    |
| Checking Blower Line Voltage                                     | 44    |
| Modulating Valve Loses Configuration                             | 44    |
| Hard Reset at Thermostat                                         | 45    |
| Definitions of Conditions                                        | 46-47 |
| DXM2 Board Layout and Dipswitches                                | 48    |
| DXM2 Controls                                                    | 49-52 |
| Wiring Diagrams                                                  | 53-54 |
| ATC Thermostat Screens and Set Up                                | 55-61 |
| Revision History                                                 | 62    |
|                                                                  |       |

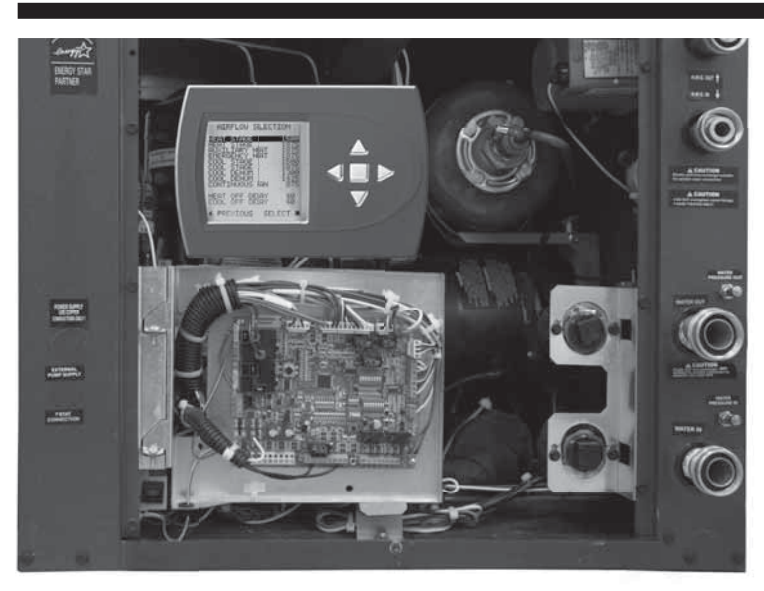

### Introduction

Troubleshooting ClimateMaster Tranquility® Digital Packaged Heat Pumps is quite straightforward.

Most problems relate to water flow. Either there isn't enough water flow or the entering water temperature is improperly supplied. Most service problems can be addressed without refrigerant gauges. In fact, installing gauges on packaged heat pumps can do more harm than good because packaged heat pumps contain less refrigerant compared to split systems. The first thing to do is always perform a water side check (Heat of Extraction for Heating or Heat of Rejection for Cooling) to determine if the unit is operating properly.

Set up and diagnostics are made easier using the communicating thermostat (ATC32) or the communicating service tool (ACDU01). You must have ATC32 or ACDU01 to properly work on ClimateMaster Tranquility<sup>®</sup> Digital units that use the DXM2 control board.

Follow the flow chart on the following pages to help diagnose and solve your issue.

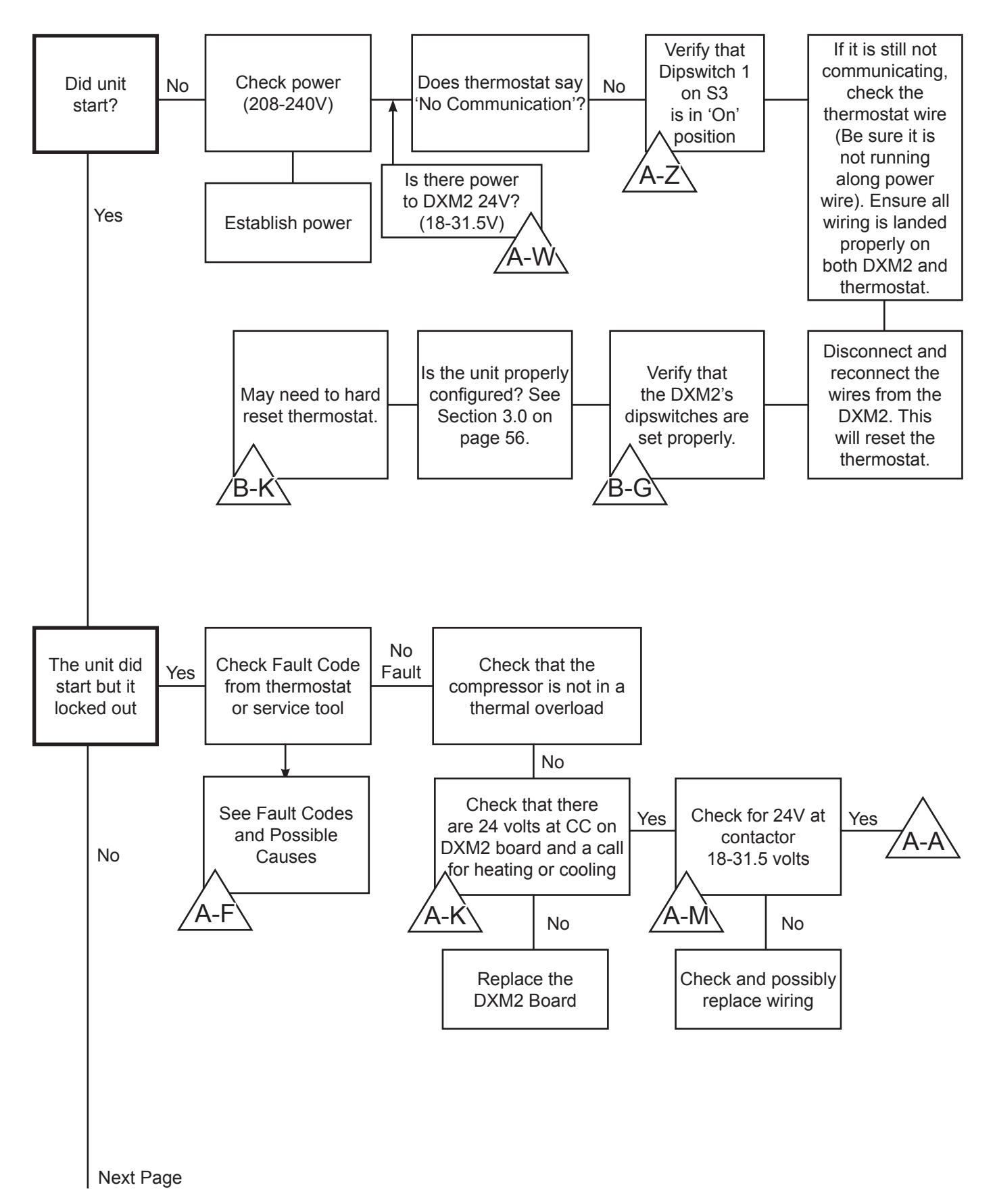

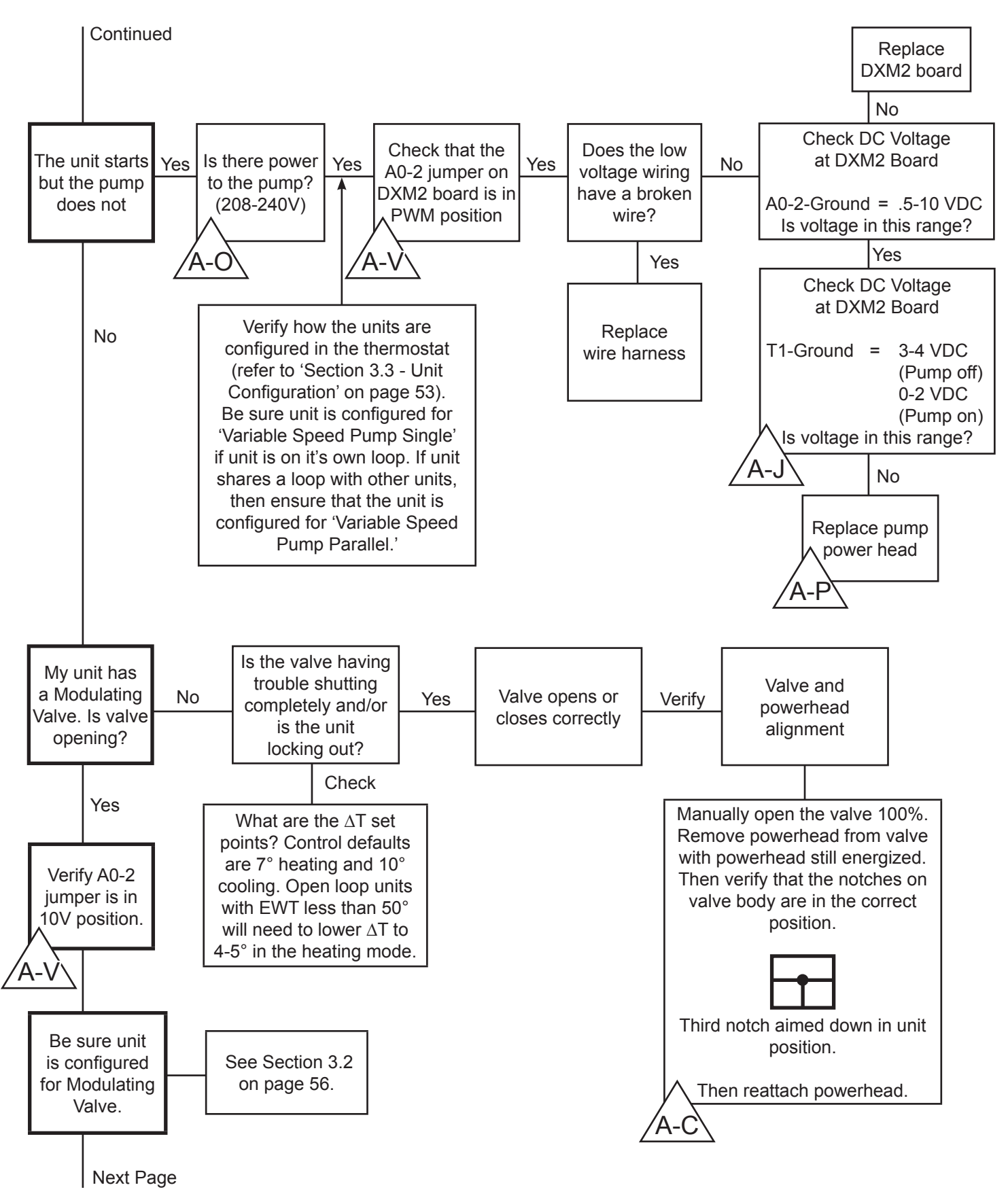

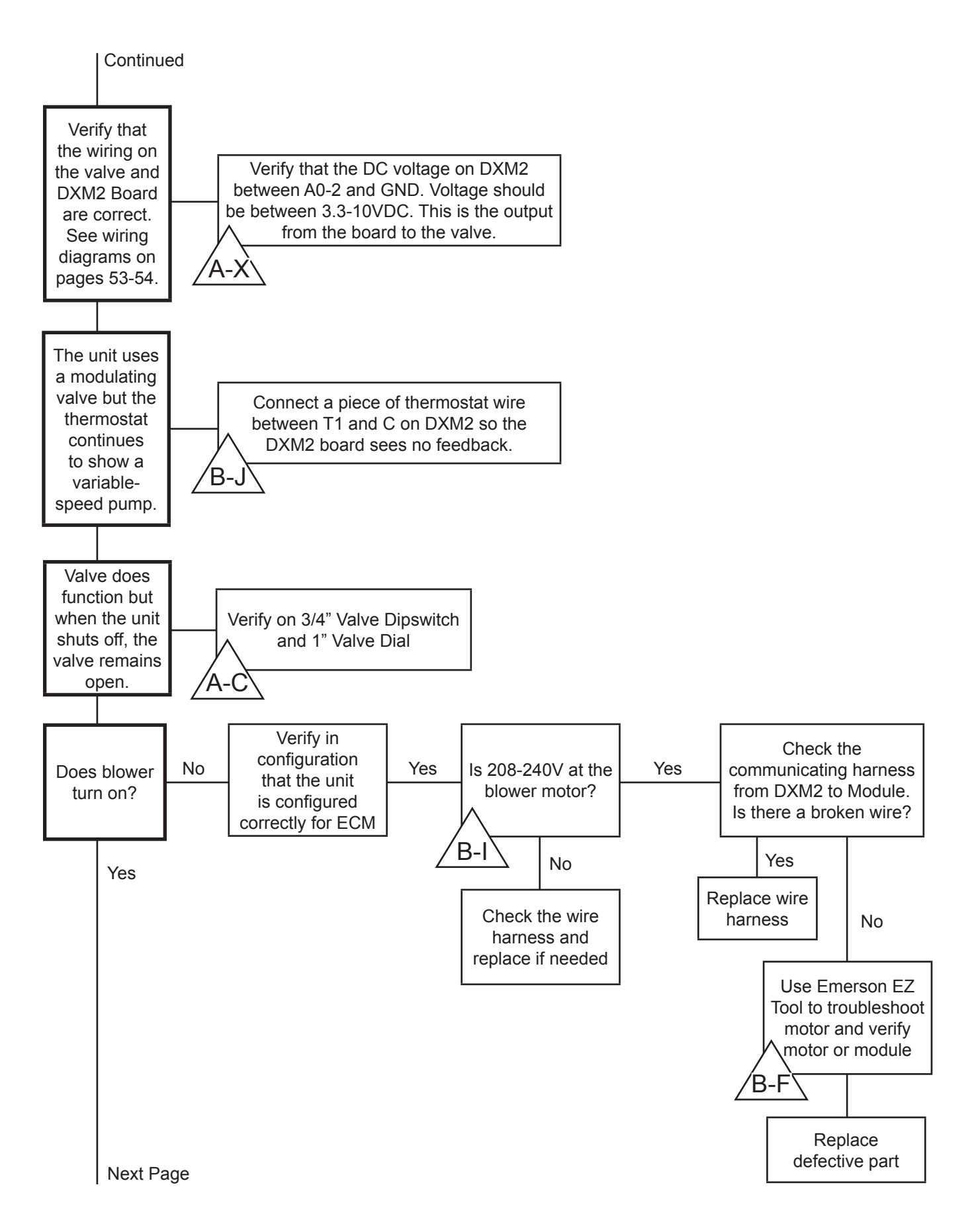

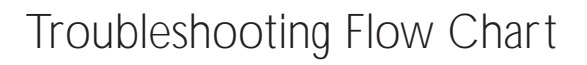

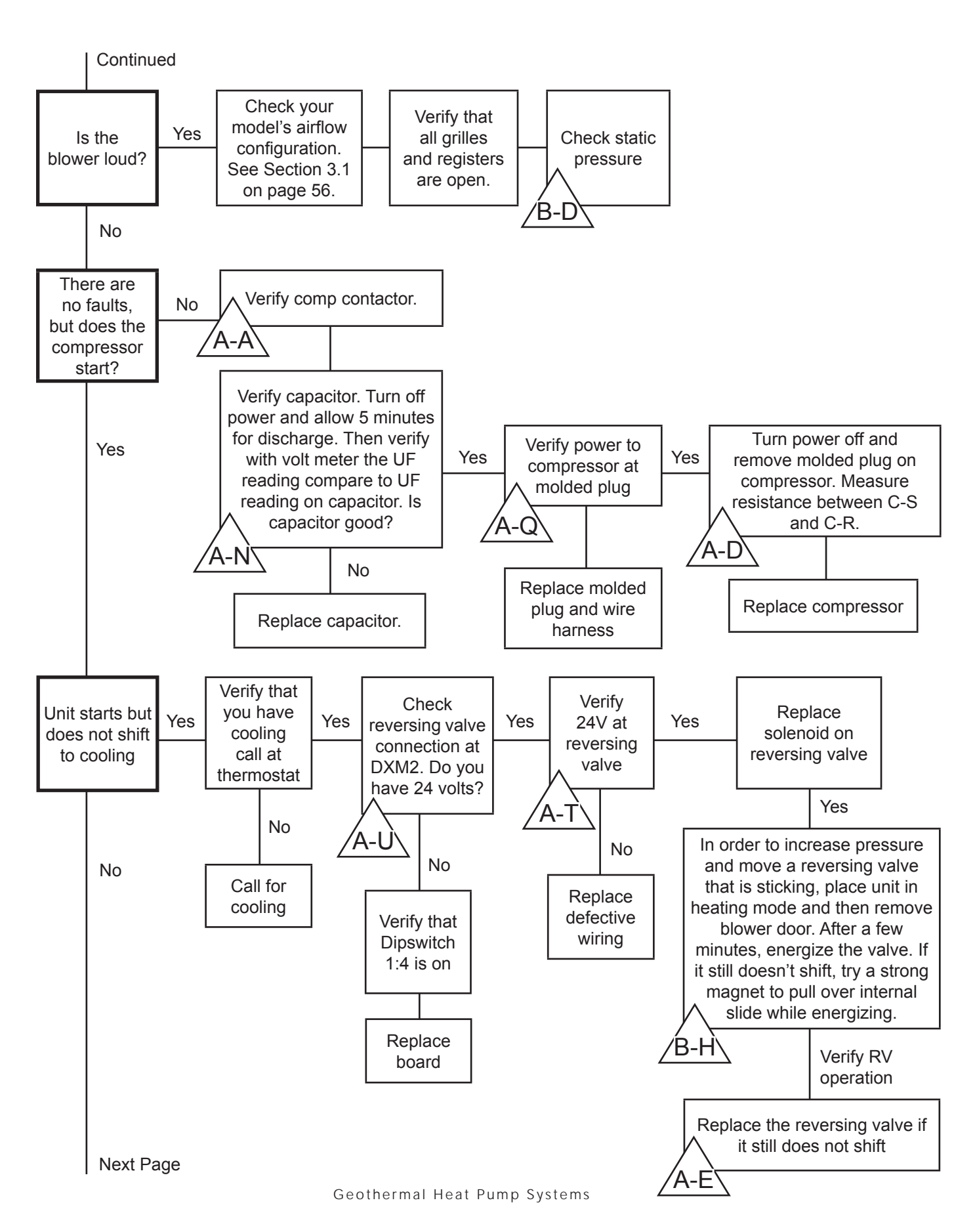

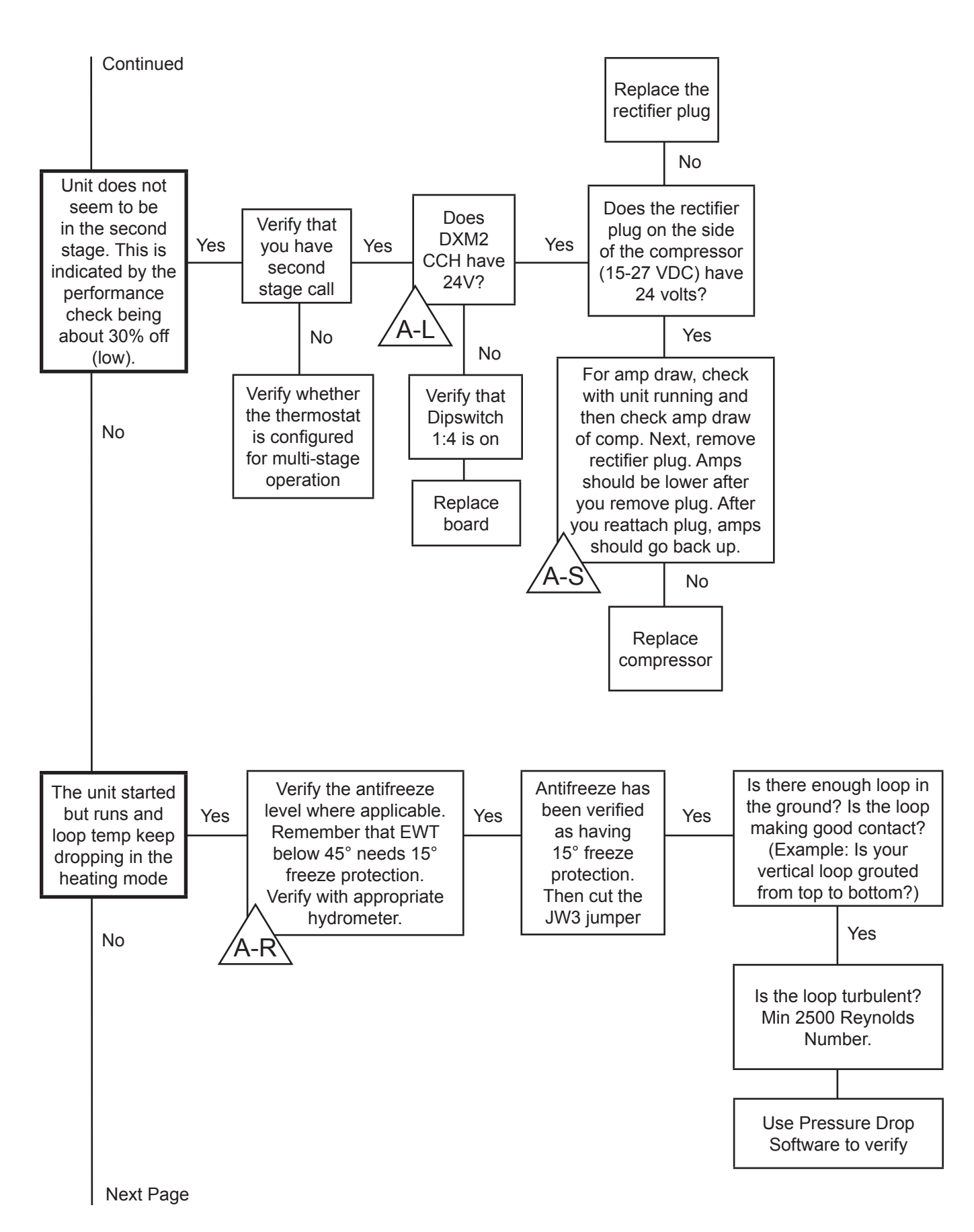

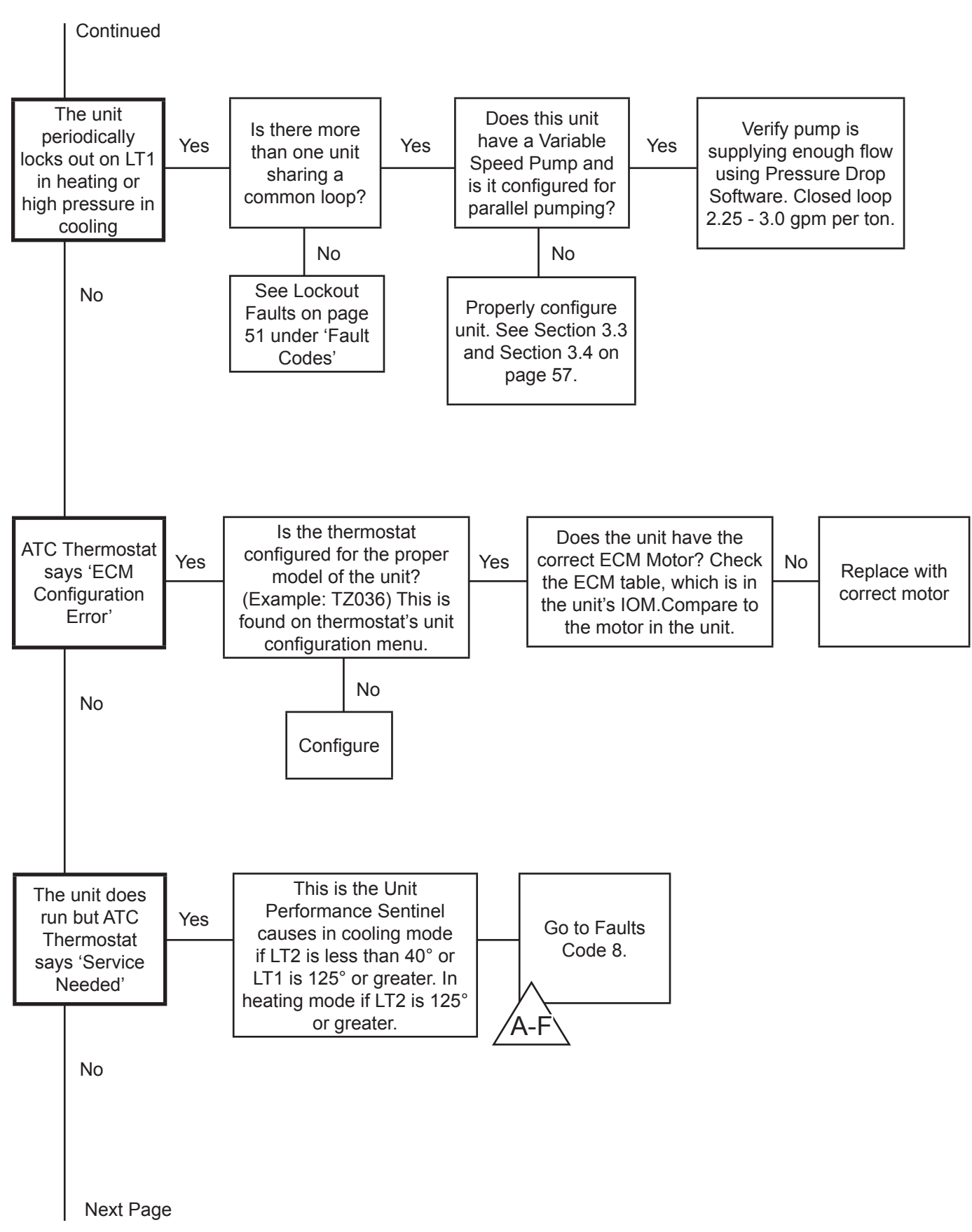

![](_page_8_Figure_2.jpeg)

# Reference Symbols and Diagrams for Flow Chart

![](_page_10_Figure_0.jpeg)

![](_page_10_Figure_1.jpeg)

Troubleshooting Guide - Tranquility® Digital (DXM2) Packaged Units Rev.: 01/15/14

![](_page_11_Picture_1.jpeg)

![](_page_11_Picture_2.jpeg)

On 3/4" valve, be sure that dip switch is moved up or toward center of valve and valve closes.

![](_page_11_Picture_4.jpeg)

For Proper Valve-to-Head Alignment Before removing power head, go to manual mode and open valve to 100%. Stay on that screen and with the valve powered open, remove power head. Verify or rotate physical valve to the position.

![](_page_11_Picture_6.jpeg)

![](_page_11_Picture_7.jpeg)

Open

![](_page_11_Picture_9.jpeg)

Closed

![](_page_12_Picture_1.jpeg)

![](_page_13_Figure_1.jpeg)

| Compressor | C-S<br>Ohms | C-R<br>Ohms | Unit         |
|------------|-------------|-------------|--------------|
| ZPS20      | 1.64        | 1.30        | TZ024, TE026 |
| ZPS30      | 1.52        | 0.88        | TZ036, TE038 |
| ZPS40      | 1.86        | 0.52        | TZ048, TE049 |
| ZPS51      | 1.68        | 0.41        | TZ060, TE064 |
| ZPS60      | 1.85        | 0.34        | TE072        |
| ZPS26      | 1.90        | 1.02        | TZ030        |
| ZPS35      | 1.55        | 0.62        | TZ042        |

Note: Readings are good ± 7%

Note: Reading S-R = C-S + C-R Readings Example: ZPS20 S-R = 2.94 Ohms

![](_page_13_Figure_5.jpeg)

### An Alternative Way of Checking Compressors

#### **Application - Hermetic Motors**

Hermetic motors require special test parameters since the winding operates in an oil and refrigerant atmosphere.

Under normal conditions the oil and refrigerant have a high electrical resistance. However, when they are contaminated with moisture, the electrical resistance changes and a low megohm reading of the winding terminal to ground may actually be the resistance of the contaminants in the oil and not in the winding insulation.

New hermetic motors have a resistance value of more than 100 megohms. Readings of 50 megohms or less would indicate that either the winding insulation is deteriorating or the oil/refrigerant is contaminated.

Installing an oversized drier may clean up the system or another possible solution could be replacing all of the compressor oil. In either case, if the megohm tests show even the slightest improvement in resistance values, the remedy may have checked a declining condition.

A good "rule of thumb" is to smell a small sample of the oil. If at any time in the history of the unit the motor was severely overloaded, it will leave a tell tale trace in the oil than can be removed other than by discharging all the refrigerant and replacing the oil.

The odor of burnt insulation is easily recognizable and a low resistance value of 20 megohms or less will verify that the motor insulation may be severely damaged.

![](_page_14_Picture_9.jpeg)

Megohmmeter

Reversing Valve Touch Test Chart

| VALVE                                      |      | NOTES: | : * Tempe<br>Narmer † | erature o<br>than Valv | f Valve Bo<br>re Body | dy              | Line to<br>Air Coil                                                                                                    | 2 Suction Line<br>to Compressor<br>4 Line to<br>Coax                                                                                                    |
|--------------------------------------------|------|--------|-----------------------|------------------------|-----------------------|-----------------|----------------------------------------------------------------------------------------------------|----------------------------------------------------------------------------------------------------|
| CONDITION                                  | 1    | 2      | 3                     | 4                      | 5                     | 6               |                                                                                                    |                                                                                                    |
|                                            |      | NORM   | AL OPE                | RATION                 | OF VALV               | E               |                                                                                                    |                                                                                                    |
| Normal<br>COOLING                          | Hot  | Cool   | Cool<br>23 (2)        | Hot<br>23 (7)          | TVB                   | *TVB            | Discharge fro<br>Compresso                                                                                                    | or 1                                                                                                    |
| HEATING                                    | Hot  | Cool   | 23 (1)                | 23 (2)                 | TVB                   | *TVB            |                                                                                                    |                                                                                                    |
|                                            |      | MA     | LFUNC                 | TION OF                | VALVE                 |                 | Possible causes                                                                                                    | Corrections                                                                                                    |
|                                            |      | Ch     | ieck electr           | ical circuit           | and coil              |                 | No Voltage to coil                                                                                                    | Repair electrical circuit                                                                                                    |
|                                            |      |        |                       |                        |                       |                 | Defective coil (No resistance)                                                                                                    | Replace coil                                                                                                    |
|                                            |      | (      | Check refr            | igeration c            | harge                 |                 | Low charge                                                                                                    | Repair leak, recharge system                                                                                                    |
|                                            |      |        | 1                     |                        |                       |                 | Pressure differential too high                                                                                                    | Recheck system                                                                                                    |
| Valve will not shift from heat             | Hot  | Cool   | Hot<br>23 (1)         | Cool<br>23 (2)         | Hot                   | *TVB            | Pilot valve okay. Dirt in one bleeder nose.                                                                                                    | Deenergize solenoid, raise nead pressure and reenergize<br>solenoid to break dirt loose. If unsuccessful, remove<br>valve and clean out. Check on air before installing if not<br>movement, reduce valve, add strainer to decharge tube and<br>mount valve horizontally |
| to cool                                    |      |        |                       |                        |                       | Platon cup leak | Stop unit. After pressure equalizes, restart with solenoid<br>energized. If valve shifts, restart with compressor running. If<br>still no shift, replace valve.         |                                                                                                    |
|                                            | Hot  | Cool   | Hot<br>23 (1)         | Cool<br>23 (2)         | Hot                   | *TVB            | Clogged pipe tubes.                                                                                                    | Raise head pressure, operate solenoid to free. If still no shift, replace valve                                                                                                    |
|                                            | Hot  | Cool   | Hot<br>23 (1)         | Cool<br>23 (2)         | Hot                   | Hot             | Both parts of pilot open. (Back seat port did not close)                                                                                                    | Raise head pressure, operate solenoid to free partially<br>clogged port. If still no shift, replace valve.                                                                                                    |
|                                            | Warm | Cool   | Warm<br>23 (1)        | Cool<br>23 (2)         | Warm                  | TVB             | Defective compressor                                                                                                    |                                                                                                    |
|                                            | Hot  | Warm   | Warm                  | Hot                    | *TVB                  | Hot             | Not enough pressure differential at start of<br>stroke or not enough flow to maintain pressure<br>differential.                                                         | Check unit for correct operating pressures and charge.<br>Raise head pressure. If no shift, use valve with smaller ports.                                                                                                    |
|                                            |      |        |                       |                        |                       |                 | Body damage.                                                                                                    | Replace valves.                                                                                                    |
| Start to shift<br>but does not<br>complete | Hot  | Warm   | Warm                  | Hot                    | Hot                   | Hot             | Both parts of pilot open.                                                                                                    | Raise head pressure, operate solenoid. If no shift, replace valve.                                                                                                    |
| reversal                                   | Hot  | Hot    | Hot                   | Hot                    | *T\/B                 | Hot             | Body damage.                                                                                                    | Replace valve.                                                                                                    |
|                                            | 1101 |        |                       | 1101                   | 100                   |                 | Valve hung up at mid-stroke. Pumping volume of<br>compressor not sufficient to maintain reversal.                                                                       | Raise head pressure, operate solenoid. If no shift, use valve with smaller ports.                                                                                                    |
|                                            | Hot  | Hot    | Hot                   | Hot                    | Hot                   | Hot             | Both parts of pilot open.                                                                                                    | Raise head pressure. Operate solenoid. If no shift, replace valve.                                                                                                    |
| Apparent lock                              | Hot  | Cool   | Cool<br>23 (2)        | Hot<br>23 (1)          | **WVB                 | *TVB            | Pilot needle on end of side leaking.                                                                                                    | Operate valve several times then recheck. If excessive leak, replace valve.                                                                                                    |
| in cooling                                 | Hot  | Cool   | Cool<br>23 (2)        | Hot<br>23 (1)          | **WVB                 | **WVB           | Pilot needle and piston needle leaking                                                                                                    | Operate valve several times then recheck. If excessive leak, replace valve.                                                                                                    |
|                                            | Hot  | Cool   | Cool                  | Hot                    | TVB                   | TVB             | Pressure differential too high                                                                                                    | Stop unit. Will reverse during equalization period. Recheck<br>system.                                                                                                    |
|                                            |      |        | 23 (2)                | 23 (1)                 |                       |                 | Clogged pilot tube                                                                                                    | Raise head pressure. Operate solenoid to free dirt. If still no shift, replace valve.                                                                                                    |
| Mill mot - hith                            |      |        | Cool                  | Lint                   |                       |                 | Dirt in bleeder hole                                                                                                    | Raise head pressure. Operate solenoid. Replace valve.                                                                                                    |
| cool to heat                               | Hot  | Cool   | 23 (2)                | 23 (1)                 | TVB                   | Hot             | Piston cup leak Stop unit. After pressures equalize, restart v<br>deenergized. If valve shifts, reattempt with o<br>running. If it still will not reverse while running |                                                                                                    |
|                                            | Hot  | Cool   | Cool<br>23 (2)        | Hot<br>25 (1)          | Hot                   | Hot             | Defective pilot.                                                                                                    | Replace valve.                                                                                                    |
|                                            | Warm | Cool   | Cool<br>23 (2)        | Warm 25 (1)            | *TVB                  | Warm            | Defective compressor.                                                                                                    |                                                                                                    |

# Performance Troubleshooting

![](_page_16_Picture_2.jpeg)

| Symptom                               | Htg | Clg | Possible Cause                             | Solution                                                                                                    |
|---------------------------------------|-----|-----|--------------------------------------------|----------------------------------------------------------------------------------------------------|
|                                       | Х   | Х   | Dirty filter                               | Replace or clean                                                                                                    |
|                                       |     |     |                                            | Check for dirty air filter and clean or replace                                                                                                    |
|                                       | Х   |     | Rduced or no air flow                      | Check fan motor operation and airflow restrictions                                                                                                    |
|                                       |     |     | in heating                                 | Too high of external static - check static vs blower table                                                                                                    |
|                                       |     |     | Reduced or po air flow                     | Check for dirty air filter and clean or replace                                                                                                    |
|                                       |     | Х   | in cooling                                 | Check fan motor operation and airflow restrictions                                                                                                    |
|                                       |     |     |                                            | Too high of external static - check static vs blower table.<br>See B-D.                                                                                                  |
| Insufficient Capacity/<br>Not Cooling | х   | х   | Leaky duct work                            | Check supply and return air temperatures at the unit and at distant duct registers if significantly different, duct leaks are present. Have a duct blast test performed. |
| or Heating Property                   | Х   | X   | Low refrigerant charge                     | Check superheat and subcooling per chart                                                                                                    |
|                                       | Х   | X   | Restricted metering device                 | Check superheat and subcooling per chart - replace if restriction. Both SH and SC will be high.                                                                          |
|                                       |     | Х   | Defective reversing valve                  | Perform RV touch test                                                                                                    |
|                                       | Х   | Х   | Thermostat improperly located              | Check location and for air drafts behind stat                                                                                                    |
|                                       | Х   | Х   | Unit undersized                            | Recheck loads & sizing check sensible clg load and heat<br>pump capacity                                                                                                 |
|                                       | х   | Х   | Scaling in water heat exchanger            | Perform Scaling check and clean if necessary                                                                                                    |
|                                       | Х   | Х   | Inlet water too hot or cold                | Check load, loop sizing, loop backfill, ground moisture.                                                                                                    |
|                                       |     |     |                                            | Check for dirty air filter and clean or replace                                                                                                    |
|                                       | .,  |     | Reduced or no air flow                     | Check fan motor operation and airflow restrictions                                                                                                    |
|                                       | Х   |     | in heating                                 | Too high of external static - check static vs blower table.<br>See B-D.                                                                                                  |
|                                       |     | X   | Reduced or no water flow in cooling        | Check pump operation or valve operation/setting<br>Check water flow adjust to proper flow rate                                                                           |
| High Head<br>Brossuro                 |     | X   | Inlet water too hot                        | Check load, loop sizing, loop backfill, ground moisture                                                                                                    |
| Plessule                              | Х   |     | Air temperature out of range in<br>heating | Bring return air temp within design parameters                                                                                                    |
|                                       |     | X   | Scaling in water heat exchanger            | Perform Scaling check and clean if necessary                                                                                                    |
|                                       | Х   | Х   | Unit over charged                          | Check superheat and subcooling - reweigh in charge                                                                                                    |
|                                       | Х   | X   | Non-condensables insystem                  | Vacuum system and reweigh in charge. Vacuum to min 500 microns.                                                                                                    |
|                                       | Х   | X   | Restricted metering device                 | Check superheat and subcooling per chart - replace                                                                                                    |
|                                       |     |     | Reduced water flow                         | Check pump operation or water valve operation/setting                                                                                                    |
|                                       | Х   |     | in heating                                 | Plugged strainer or filter - clean or replace                                                                                                    |
|                                       |     |     |                                            | Check water flow adjust to proper flow rate. Pump or value $\Delta T$ .                                                                                                  |
|                                       | х   |     | Water temperature out of range             | Bring water temp within design parameters                                                                                                    |
| Low Suction                           |     | 1   | Deduced air flow                           | Check for dirty air filter and clean or replace                                                                                                    |
| Pressure                              |     | Х   | in cooling                                 | Check fan motor operation and airflow restrictions                                                                                                    |
|                                       |     | '   |                                            | Too high of external static - check static vs blower table                                                                                                    |
|                                       |     | Х   | Air temperature out of range               | loo much cold vent air - bring entering air temp witnin<br>design parameters                                                                                             |
|                                       | Х   | Х   | Insufficient charge                        | Check for refrigerant leaks                                                                                                    |
| Low Dischage<br>Air Temperature       | Х   |     | Too high of air flow                       | Check fan motor speed selection and airflow chart                                                                                                    |
| in Heating                            | Х   |     | Poor performance                           | See "Insufficient Capacity"                                                                                                    |
|                                       |     | X   | Too high of air flow                       | Check fan motor speed selection and airflow chart.<br>Return air temp may be too low.                                                                                    |
| High Humidity                         |     | Х   | Unit oversized                             | Recheck loads and sizing check sensible clg load and beat nump capacity                                                                                                  |

| ∧ Perfo                             | orma       | ince | Troubleshooting         | g                                                                                                    |  |  |  |  |
|-------------------------------------|------------|------|-------------------------|----------------------------------------------------------------------------------------------------|--|--|--|--|
| A-F                                 | <u>A-F</u> |      |                         |                                                                                                    |  |  |  |  |
| Symptom                             | Htg        | Clg  | Possible Cause          | Solution                                                                                                    |  |  |  |  |
|                                     | Х          | Х    | Thermostat wiring       | Check G wiring at heat pump. Jumper G and R for fan operation.                                                                                |  |  |  |  |
| Only Compressor                     | х          | х    | Fan motor relay         | Jumper G and R for fan operation. Check for Line voltage<br>across blower relay contacts.                                                     |  |  |  |  |
| Runs                                | Х          | X    | Fan motor               | Check for line voltage at motor. Check capacitor                                                                                              |  |  |  |  |
|                                     | х          | X    | Thermostat wiring       | Check thermostat wiring at or DXM2. Put in Test Mode<br>and then jumper Y1 and W1 to R to give call for fan,<br>compressor and electric heat. |  |  |  |  |
|                                     |            |      |                         | Set for cooling demand and check 24VAC on RV coil.                                                                                            |  |  |  |  |
| Unit Doesn't<br>Operate in Cooling  |            | х    | Reversing Valve         | If RV is stuck, run high pressure up by reducing water flow<br>and while operating engage and disengage RV coil voltage<br>to push valve.     |  |  |  |  |
|                                     |            | Х    | Thermostat setup        | For DXM2 check for "O" RV setup not "B" if uses conv stat.                                                                                    |  |  |  |  |
|                                     |            | Х    | Thermostat wiring       | Check O wiring at heat pump. DXM2 requires call for compressor to get RV coil "Click."                                                        |  |  |  |  |
|                                     |            |      | Improper output setting | Verify the AO-2 jumper is in the 0-10V position                                                                                               |  |  |  |  |
| Modulating Valve<br>Troubleshooting | Х          | Х    | No valve output signal  | Check DC voltage between AO2 and GND. Should be O when valve is off and between 3.3v and 10v when valve is on.                                |  |  |  |  |
|                                     |            | '    | No valve operation      | Check voltage to the valve                                                                                                    |  |  |  |  |
|                                     |            |      |                         | Replace valve if voltage and control signals are present at the valve and it does not operate                                                 |  |  |  |  |

### Functional Troubleshooting

![](_page_18_Picture_2.jpeg)

| Fault                                     | Htg | Clg | Possible Cause                                     | Solution                                                                                                    |
|-------------------------------------------|-----|-----|----------------------------------------------------|----------------------------------------------------------------------------------------------------|
| Main Power Problems                       | x   | х   | Green status LED off                               | Check Line Voltage circuit breaker and disconnect<br>between 208-240 volts<br>Check for line voltage between L1 and L2 on the contactor<br>Check for 24VAC between R and C on DXM 18-31.5<br>Check primary/secondary voltage on transformer |
|                                           |     | Х   | Reduced or no water flow                           | Check pump operation or valve operation/setting                                                                                                    |
|                                           |     | Х   | Water temperature out of range in cooling          | Bring water temp within design parameters.<br>Water is too warm.                                                                                                    |
| HP Fault Code 2<br>High Pressure          | х   |     | Reduced or no air flow<br>in heating               | Check for dirty air filter and clean or replace<br>Check fan motor operation and airflow restrictions<br>Dirty air coil- construction dust etc.<br>Too high of external static. Check static vs blower table                                |
|                                           | х   |     | Air temperature out of range in heating            | Bring return air temp within design parameters                                                                                                    |
|                                           | х   | Х   | Overcharged with refrigerant                       | Check superheat/subcooling vs typical operating condition table                                                                                                    |
|                                           | Х   | Х   | Bad HP switch                                      | Check switch continuity and operation - Replace                                                                                                    |
|                                           | Х   |     | Frozen water heat exchanger                        | Thaw heat exchanger (water pressure switches).                                                                                                    |
|                                           | Х   | Х   | Bad HPWS Switch                                    | Replace HPWS Switch. See B-A.                                                                                                    |
| LP/LOC Fault-Code 3                       | Х   | Х   | Insufficient charge                                | Check for refrigerant leaks                                                                                                    |
| Low Pressure/<br>Loss of Charge           | х   |     | Compressor pump down at start-<br>up               | Check charge and start-up water flow                                                                                                    |
|                                           | х   |     | Reduced or no water flow<br>in heating             | Check pump operation or water valve operation/setting Plugged strainer or filter - clean or replace                                                                                                    |
| LT1 Fault - Code 4                        |     |     |                                                    | Check water flow adjust to proper flow rate                                                                                                    |
| Water Low Temperature                     | X   |     | Inadequate anti-freeze level                       | Check antifreeze specific gravity with hydrometer. See A-R.                                                                                                    |
|                                           | Х   |     | Improper low temperature setting (30°F vs 10°F)    | Clip JW3 (LT1) jumper for antifreeze use. Be sure loop has 15° freeze protection                                                                                                    |
|                                           | Х   |     | Water temperature out of range                     | Bring water temp within design parameters                                                                                                    |
|                                           | Х   | Х   | Bad thermistor                                     | Check temp and impedance correlation per chart                                                                                                    |
|                                           |     | Х   | Reduced or no air flow<br>in cooling               | Check for dirty air filter and clean or replace<br>Check fan motor operation and airflow restrictions<br>Too high of external static - check static vs blower table                                                                         |
| LT2 Fault - Code 5<br>Low Air Temperature |     | Х   | Air temperature out of range                       | Too much cold vent air. Bring entering air temp within design parameters that IOM specifies.                                                                                                    |
|                                           |     | Х   | Improper low temperature setting<br>(30°F vs 10°F) | Normal airside applications will require. Only setting for packaged units is 30°.                                                                                                    |
|                                           | Х   | Х   | Bad thermistor                                     | Check temp and impedance correlation per chart                                                                                                    |
|                                           | Х   | Х   | Blocked drain                                      | Check for blockage and clean drain                                                                                                    |
|                                           | Х   | Х   | Improper trap                                      | Check trap dimensions and location ahead of vent                                                                                                    |
| Condensate Fault -                        |     | Х   | Poor drainage                                      | Check slope of unit toward outlet<br>Poor venting - check vent location                                                                                                    |
| Code 6 High                               |     | Х   | Moisture on sensor                                 | Check for moisture shorting to air coil                                                                                                    |
| Condensate Level                          | Х   | Х   | Plugged air filter                                 | Replace air filter                                                                                                    |
|                                           | Х   | Х   | Restricted return air flow                         | Find and eliminate rectriction - increase return duct and/or grille size. Check static pressure. See the diagram on B-D.                                                                                                    |

| Functional | Troubleshooting |
|------------|-----------------|
|------------|-----------------|

| Fault                               | Htg | Clg | Possible Cause                                           | Solution                                                                                                    |
|-------------------------------------|-----|-----|----------------------------------------------------------|----------------------------------------------------------------------------------------------------|
| Over/Under Voltage -<br>Code 7      | х   | х   | Under voltage                                            | Check power supply and 24VAC voltage before and during<br>operation<br>Check power supply wire size<br>Check compressor starting. Need hard start kit?<br>Check 24VAC and unit transformer tap for correct power<br>supply voltage. See A-W. |
| (Auto Resetting)                    | х   | х   | Over voltage                                             | Check power supply voltage and 24VAC before and during operation.<br>Check 24VAC and unit transformer tap for correct power supply voltage                                                                                                   |
|                                     | Х   |     | Heating Mode LT2>125°F                                   | Check for poor air flow or overcharged unit                                                                                                    |
| Unit Performance<br>Sentinel-Code 8 |     | х   | Cooling Mode LT1>125°F OR<br>LT2< 40°F                   | Check for poor water flow, or air flow                                                                                                    |
| Swapped Thermistor<br>Code 9        | Х   | х   | LT1 and LT2 swapped                                      | Reverse position of thermistors                                                                                                    |
|                                     | Х   | Х   | Blower does not operate                                  | Check blower line voltage. See B-I.                                                                                                    |
|                                     |     |     |                                                          | Check blower low voltage wiring                                                                                                    |
| ECM Fault -                         |     |     | Blower operating with incorrect airflow                  | Wrong unit size selection                                                                                                    |
|                                     |     |     |                                                          | Wrong unit family selection                                                                                                    |
|                                     |     |     |                                                          | Wrong motor size                                                                                                    |
|                                     |     |     |                                                          | Incorrect blower selection                                                                                                    |
| Low Air Coil                        |     | х   | Reduced or no air flow in cooling or ClimaDry            | Check for dirty air filter and clean or replace<br>Check fan motor operation and airflow restrictions<br>Too high of external static - check static vs blower table                                                                          |
| (ClimaDry) Code 11                  |     |     | Air temperature out of range                             | Too much cold vent air - bring entering air temp within design parameters                                                                                                    |
|                                     |     |     | Bad pressure switch                                      | Check switch continuity and operation - replace                                                                                                    |
| Low Air Coil                        |     | х   | Reduced airflow in cooling,<br>ClimaDry, or constant fan | Check for dirty air filter and clean or replace<br>Check fan motor operation and airflow restrictions<br>Too high of external static - check static vs blower table                                                                          |
| (ClimaDry) Code 12                  |     |     | Air temperature out of range                             | Too much cold vent air - bring entering air temp within<br>design parameters                                                                                                    |
|                                     |     |     | Bad thermistor                                           | Check temp and impedance correlation per chart                                                                                                    |

### Functional Troubleshooting

![](_page_20_Picture_2.jpeg)

| Fault                                                        | Htg | Clg | Possible Cause                             | Solution                                                                                                    |
|--------------------------------------------------------------|-----|-----|--------------------------------------------|----------------------------------------------------------------------------------------------------|
|                                                              | Х   | х   | No pump output signal                      | Check DC voltage between A02 and GND - should be between 0.5 and 10 VDC with pump active. See A-J.                                                 |
|                                                              |     |     | Low pump voltage                           | Check line voltage to the pump. See picture A-O.                                                                                                   |
| IFC Fault Code 13<br>Internal Flow<br>Controller Fault       |     |     | No pump feedback signal                    | Check DC voltage between T1 and GND. Voltage should<br>be between 3 and 4 VDC with pump OFF, and between<br>0 and 2 VDC with the pump ON. See A-B. |
|                                                              |     |     | Bad pump RPM sensor                        | Replace pump if the line voltage and control signals are present at the pump, and the pump does not operate                                        |
| ESD - ERV Fault<br>O DXM Only)<br>Green Status<br>LED Code 3 | х   | х   | ERV unit has fault<br>(Rooftop units only) | Troubleshoot ERV unit fault                                                                                                    |
|                                                              | Х   | Х   | No compressor operation                    | See 'Only Fan Operates'                                                                                                    |
| No Fault Code Shown                                          | Х   | Х   | Compressor overload                        | Check and replace if necessary                                                                                                    |
|                                                              | Х   | Х   | Control board                              | Reset power and check operation                                                                                                    |
| Unit Short Cycles                                            | Х   | Х   | Dirty air filter                           | Check and clean air filte r                                                                                                    |
| 5                                                            | Х   | Х   | Unit in 'Test Mode'                        | Reset power or wait 20 minutes for auto exit                                                                                                    |
| Check Thermostat<br>Location and                             | х   | Х   | Unit selection                             | Unit may be oversized for space - check sizing for actual<br>load of space                                                                         |
| Anticipation Setting                                         | Х   | Х   | Compressor overload                        | Check and replace if necessary                                                                                                    |
|                                                              | Х   | Х   | Thermostat position                        | Insure thermostat set for heating or cooling operation                                                                                             |
|                                                              | Х   | Х   | Unit locked out                            | Check for lockout codes - reset power                                                                                                    |
| Only Fan Runs                                                | Х   | Х   | Compressor overload                        | Check compressor overload - replace if necessary                                                                                                   |
|                                                              | х   | Х   | Thermostat wiring                          | Check thermostat wiring at DXM2 - put in Test Mode and jumper Y1 and R to give call for compressor                                                 |

| $\wedge$ |   |
|----------|---|
|          |   |
| A-G      | / |

Commissioning Worksheet: Check Test and Start

### **Installation Data**

| Job Name:                              | Check Test Date:   |  |
|----------------------------------------|--------------------|--|
| City:                                  | State or Province: |  |
| Zip or Postal Code:                    |                    |  |
| ClimateMaster Model Number:            |                    |  |
| ClimateMaster Serial Number:           |                    |  |
| Job site Unit ID # (HP # or Location): |                    |  |
| General Contractor:                    |                    |  |
| Mechanical Contractor:                 |                    |  |
| Technician Performing Commissioni      | ng/Start-Up Name:  |  |
| Employer:                              |                    |  |

Acquire all equipment data from measurements at locations indicated in figure at bottom of page:

### **Equipment Data**

| . minus |
|---------|
|         |

2 LWP - psi Out \_\_\_\_\_ equals ΔP \_

The first step in finding GPM is to subtract leaving water pressure from entering water pressure using the same pressure gauge. The difference between the two is referred to as  $\Delta P$ .  $\Delta P$  can be converted to GPM by looking in the equipment specification catalog. <u>equal GPM</u> Note: A conversion must be made using specification catalog data to find GPM from (DeltaP - pressure differential)  $\Delta P$  measurements.

LOOP FLUID TEMPERATURE Rise/Drop through Coaxial Heat Exchanger

 $\mathbf{EWT} - \mathbf{LWT} = \Delta \mathbf{T}$ 

**FLOW RATE** 

③ EWT - °F IN \_\_\_\_\_ minus

(4) LWT - °F Out \_\_\_\_\_\_ equals Fluid  $\Delta T$  \_

 $\Delta T$  is the rise or drop in the fluid temperature as is passes through the Coaxial.

AIR TEMPERATURE Rise/Drop through the air coil

![](_page_21_Figure_16.jpeg)

### 5 EAT - °F IN \_\_\_\_\_ minus

6 LAT - °F Out \_\_\_\_\_\_ equals Air dT \_\_\_

CTS Performed In: Cooling Mode O

Heating Mode O

Note: Always perform a water side check before

using refrigerant gauges.

![](_page_21_Figure_21.jpeg)

### Continued on following page

Geothermal Heat Pump Systems

### Commissioning Worksheet: Check Test and Start

![](_page_22_Picture_2.jpeg)

24 VAC

Continued from previous page

EWT - Entering Water Temperature EWP - Entering Water Pressure EAT - Entering Air Pressure △ - Delta (Differential) LWT - Leaving Water Temperature LWP - Leaving Water Pressure LAT - Leaving Air Temperature CFM - Cubic Feet/ Minute BTUH - British Thermal Units/Hour

### **Performance Data**

To check performance and output of a unit, compare the measured unit output with factory specifications. Find actual HE/HR (in BTUH) using following formula and information gained from pressure/temperature measurements at each unit. This formula yields equipment Heat of Absorption (Extraction) or Heat of Rejection. Compare with specification catalog data for that unit.

![](_page_22_Figure_7.jpeg)

# Power Supply Voltage should be checked to verify proper voltage is being supplied to unit and transformer. Record Voltage (E) at unit: \_\_\_\_\_\_\_\_\_ VAC Transformer leads switched: Yes Transformer

\_\_\_\_\_ No \_\_\_\_\_\_ Transformer has two voltage selections.

All units are factory wired for 230VAC.

For installations with 208VAC units switch transformer lead to the 208V posi- 240 VAC tion.

### **Ground Heat Exchanger Data**

208 VAC

| Loop Type: Check One        |                      |                  |  |
|-----------------------------|----------------------|------------------|--|
| Open                        |                      |                  |  |
| Closed (Earth Loop)         | HorizontalVertical _ |                  |  |
| Boiler Cooling Tower        | Standing Column      |                  |  |
| Hybrid (State Type)         | -                    |                  |  |
| Other (Description)         |                      |                  |  |
| Loop Installed By:          |                      |                  |  |
| Loop Purged and Flushed By: |                      | -                |  |
| Freeze Protection Added By: |                      | Type and Amount: |  |
| Loop Protected To °F:       | Freeze Protectior    | N Verified By:   |  |
| Employer:                   |                      | -                |  |

### Filter and Air Coil Check

| Unit used for Heating and Cooling during construction? Yes (Heating Cooling) No          |  |
|------------------------------------------------------------------------------------------|--|
| Two final inspections should be made to ensure proper operation and equipment longevity. |  |
| Check air coil for any debris that would restrice airflow. Air coil checked by:          |  |
| Check air filter and replace if there is any visible dust or debris. Filter checked by:  |  |
| Filter replaced: Yes No                                                                  |  |

![](_page_23_Figure_1.jpeg)

LWT will be colder!

TZ Coax Water Pressure Drop

#### TE Coax Water Pressure Drop

| Madal | CDM   | Pressure Drop (psi) |      |      |      |
|-------|-------|---------------------|------|------|------|
| woder | GPIVI | 30°F                | 50°F | 70°F | 90°F |
| 026   | 4.0   | 1.5                 | 1.3  | 1.1  | 1.0  |
|       | 6.0   | 3.1                 | 2.6  | 2.3  | 2.1  |
|       | 7.0   | 4.1                 | 3.4  | 3.0  | 2.7  |
|       | 8.0   | 5.1                 | 4.3  | 3.8  | 3.4  |
| 038   | 4.0   | 1.2                 | 1.0  | 0.8  | 0.6  |
|       | 6.0   | 2.6                 | 2.5  | 2.3  | 2.1  |
|       | 8.0   | 4.5                 | 4.2  | 4.0  | 3.7  |
|       | 9.0   | 5.7                 | 5.2  | 4.8  | 4.4  |
| 049   | 5.5   | 1.1                 | 0.9  | 0.8  | 0.7  |
|       | 8.3   | 2.2                 | 2.1  | 2.0  | 1.8  |
|       | 11.0  | 3.9                 | 3.6  | 3.2  | 3.1  |
|       | 12.0  | 4.5                 | 4.2  | 3.8  | 3.5  |
| 064   | 7.0   | 0.5                 | 0.3  | 0.2  | 0.1  |
|       | 10.5  | 1.9                 | 1.8  | 1.7  | 1.6  |
|       | 14.0  | 3.9                 | 3.5  | 3.2  | 2.9  |
|       | 15.0  | 4.8                 | 4.3  | 3.9  | 3.5  |
| 072   | 7.5   | 1.7                 | 1.5  | 1.3  | 1.3  |
|       | 11.3  | 3.9                 | 3.4  | 3.0  | 2.8  |
|       | 15.0  | 6.9                 | 6.0  | 5.4  | 5.0  |
|       | 17.0  | 8.9                 | 7.7  | 6.9  | 6.5  |

|              | CDM                               | Pressure Drop (psi)             |                                 |                                 |                                 |
|--------------|-----------------------------------|---------------------------------|---------------------------------|---------------------------------|---------------------------------|
| Iviodei      | GPIVI                             | 30°F*                           | 50°F                            | 70°F                            | 90°F                            |
| 024<br>Rev B | 2.5<br>3.0<br>3.8<br>4.5<br>6.0   | 0.8<br>1.2<br>1.8<br>2.7<br>3.9 | 0.3<br>0.6<br>1.1<br>1.6<br>2.8 | 0.2<br>0.5<br>0.9<br>1.2<br>2.2 | 0.2<br>0.5<br>0.8<br>1.2<br>2.0 |
| 030          | 3.0<br>3.8<br>4.5<br>6.0<br>7.5   | 1.7<br>2.3<br>2.7<br>3.8<br>5.1 | 0.9<br>1.2<br>1.6<br>2.4<br>3.5 | 0.8<br>1.1<br>1.4<br>2.2<br>3.1 | 0.8<br>1.1<br>1.4<br>2.1<br>2.9 |
| 036<br>Rev B | 4.0<br>6.0<br>6.8<br>8.0<br>9.0   | 0.6<br>1.8<br>2.3<br>3.2<br>4.0 | 0.1<br>1.0<br>1.5<br>2.2<br>2.9 | 0.1<br>0.7<br>1.1<br>1.8<br>2.4 | 0.1<br>0.7<br>1.1<br>1.7<br>2.3 |
| 042          | 3.8<br>5.3<br>7.5<br>7.9<br>10.5  | 1.7<br>2.7<br>4.5<br>4.8<br>7.4 | 1.0<br>1.8<br>3.1<br>3.4<br>5.4 | 0.9<br>1.6<br>2.8<br>3.1<br>4.9 | 0.9<br>1.5<br>2.6<br>2.9<br>4.7 |
| 048          | 4.5<br>6.0<br>6.8<br>9.0<br>12.0  | 1.4<br>2.0<br>2.5<br>4.0<br>6.5 | 1.1<br>1.7<br>2.1<br>3.4<br>5.5 | 0.9<br>1.4<br>1.8<br>3.0<br>4.9 | 0.8<br>1.3<br>1.7<br>2.7<br>4.5 |
| 060<br>Rev B | 6.0<br>7.5<br>9.0<br>12.0<br>15.0 | 1.2<br>2.1<br>3.1<br>5.4<br>8.1 | 0.9<br>1.7<br>2.5<br>4.6<br>7.0 | 0.8<br>1.5<br>2.3<br>4.2<br>6.4 | 0.8<br>1.4<br>2.2<br>3.9<br>6.1 |

\* Based on 15% methanol antifreeze solution

### Basic Refrigeration Summary

![](_page_24_Picture_2.jpeg)

#### **Expansion Valve System**

- Feeds refrigerant based upon the measured superheat at the compressor suction. It will appropriately "meter" to maintain superheat setting.
- Able to handle a wide range of capacities (inlet water temperatures)
- Bullet proof You can't flood a compressor by overcharging with an expansion valve in the system and thus run the risk of compressor failure.
- Stores excess refrigerant in condenser

### **Overcharged System**

- High subcooling
- · Superheat will be maintained by expansion valve at valve setting
- Basically no change in capacity

#### **Undercharged System**

- Low subcooling
- · High superheat
- Lower capacity

### **TXV Stuck Closed (or Restriction)**

- · High superheat
- · High subcooling

### **TXV Stuck Open**

- Low superheat
- Low subcooling

![](_page_24_Picture_22.jpeg)

![](_page_25_Figure_1.jpeg)

### **Measuring Superheat and Subcooling**

Superheat and subcooling are a good indication of refrigeration efficiency. <u>However, water and air measurements should always be checked first.</u> Reference Figure 1a & 1b.

### To Check SuperHeat and SubCooling

### Determining Superheat:

- 1. Measure the temperature of the suction line at a point near the expansion valve bulb.
- 2. Determine the suction pressure in the suction line by attaching refrigeration gauges to the schrader connection on the side of the compressor.
- Convert the pressure obtained in Step 2 above to the boiling point (sat temp) temperature by using the Press/Temp conversion table or the gauge set.
- 4. Subtract the temperature obtained in Step 3 from Step 1. The difference will be the superheat of the unit or the total number of degrees above the boiling point. Refer to the superheat Table 1 for superheat ranges at specific entering water conditions.

#### Example:

The temperature of the suction line at the sensing bulb is read at 59°F. The suction pressure at compressor is 135 psig which is the equivalent to 47°F saturation temperature from HFC-410A Press/Temp conversion table on the gauge set.

47°F subtracted from 59°F = 12°F Superheat

### **Measuring Superheat**

**Superheat** = Suction Line Temperature - Suction Saturation Temperature

![](_page_25_Figure_15.jpeg)

### Refrigeration Troubleshooting

![](_page_26_Picture_2.jpeg)

#### **Determining Sub-Cooling:**

- 1. Measure the temperature of the liquid line. Note that the location of the liquid line changes, depending upon the mode (heating or cooling) for packaged units. For split units, measure liquid line temperature at the compressor section. Liquid line does not change on a split system.
- 2. Determine the condenser pressure (High Side) by attaching refrigerant gauges to the schrader connection on the hot gas discharge line of the compressor.
- 3. Convert the pressure obtained in step 2 above to the boiling point temperature by using the Press/Temp conversion table or the gauge set.
- 4. Subtract the temperature of Step 3 from the temperature of Step 1. The difference will be the sub-cooling value for that unit (total degrees below the boiling point). Refer to the sub-cooling Table 1 for values at specific entering water temperatures.

#### Example (HFC-410A):

The condenser pressure at the high pressure service port is 340 psig, which is equivalent to 105°F. The liquid line (between the air coil and TXV in heating; between the coax and TXV in heating) measures 95°F.

#### 95°F subtracted from 105°F = 10°F sub-cooling

Consult the specific equipment information for refrigeration conditions. If a problem is suspected consult troubleshooting charts in unit IOM.

**Measuring Subcooling** 

Subcooling = High Pressure Saturation Temperature - Liquid Line Temperature

![](_page_26_Figure_14.jpeg)

Heating Liquid Line (LT2)

# Troubleshooting Guide - Tranquility® Digital (DXM2) Packaged Units Rev.: 01/15/14

![](_page_27_Figure_1.jpeg)

![](_page_28_Figure_1.jpeg)

![](_page_29_Picture_1.jpeg)

First, remove the power to the unit and allow 5-10 minutes for the capacitor to discharge.

After discharge, remove two wires from capacity. Read UF on side and verify with volt meter that can read UF. It will also show ± range for reading.

Note: Rating will change with different size units.

![](_page_29_Picture_5.jpeg)

![](_page_29_Picture_6.jpeg)

Verify 208-240V on pump power cord.

Note: Before removing cord from pump, verify that power is turned off on unit or pump will be damaged!

Note: Meter display may still show watts even if one leg of power to the pump (110V) is not functioning. This can result in LT1 faults in heating and high pressure faults in cooling.

![](_page_29_Picture_10.jpeg)

Replacing Variable-Speed Pump Power Head

![](_page_30_Picture_2.jpeg)

1) You can remove power head from motor with # 25 Torx driver if feedback is out of range.

![](_page_30_Picture_4.jpeg)

2) Remove plastic cover to remove Torx head screws.

![](_page_30_Picture_6.jpeg)

![](_page_30_Picture_7.jpeg)

Verifying Power at Molded Plug For Compressor

![](_page_30_Picture_9.jpeg)

![](_page_30_Picture_10.jpeg)

![](_page_30_Picture_11.jpeg)

![](_page_30_Picture_12.jpeg)

# Troubleshooting Guide - Tranquility® Digital (DXM2) Packaged Units Rev.: 01/15/14

![](_page_31_Figure_1.jpeg)

![](_page_31_Picture_2.jpeg)

![](_page_31_Figure_3.jpeg)

![](_page_31_Figure_4.jpeg)

### Second Stage Verification

![](_page_32_Picture_2.jpeg)

1) Remove rectifier.

![](_page_32_Picture_4.jpeg)

 Perform an amp draw and read the amps. Then remove rectifier. Amp draw should go down.

> If there is no change in amps, then the compressor is not shifting.

![](_page_32_Picture_7.jpeg)

 When rectifier is removed, verify that pins are not bent.

![](_page_32_Picture_9.jpeg)

4) With the rectifier removed from the compressor, verify 15-27 VDC.

![](_page_32_Picture_11.jpeg)

![](_page_32_Picture_12.jpeg)

Troubleshooting Guide - Tranquility® Digital (DXM2) Packaged Units Rev.: 01/15/14

![](_page_33_Picture_1.jpeg)

Verify 24V at reversing valve when calling for cooling

![](_page_33_Picture_3.jpeg)

To check the solenoid's magnetic pull, begin by pulling solenoid off of reversing valve. Then energize solenoid and place a metal screw driver in solenoid. You should feel the screw driver being pulled by the magnetic field.

![](_page_33_Figure_5.jpeg)

Geothermal Heat Pump Systems

Troubleshooting Guide - Tranquility® Digital (DXM2) Packaged Units Rev.: 01/15/14

![](_page_34_Figure_1.jpeg)

# Troubleshooting Guide - Tranquility® Digital (DXM2) Packaged Units Rev.: 01/15/14

![](_page_35_Figure_1.jpeg)

![](_page_36_Figure_1.jpeg)

Troubleshooting Guide - Tranquility® Digital (DXM2) Packaged Units  $_{Rev.:\ 01/15/14}$ 

![](_page_37_Figure_1.jpeg)

Replacing High Pressure Water Switch

![](_page_37_Picture_3.jpeg)

One of two high pressure water switches set to 145 PSI.

Note: If you are replacing a high pressure water switch, you can simply screw them off. However, beware that there is no Schrader core. To prevent water escaping when you remove the high pressure water switch, isolate the loop using flush valves in units with variable-speed pumps. To isolate the loop in units with modulating valves, use exterior ball valves.

В

![](_page_38_Picture_1.jpeg)

![](_page_38_Picture_2.jpeg)

1) Clamp on digital to read ref next to LT1 to verify sensor

![](_page_38_Picture_4.jpeg)

3) Clamp on the meter close to the sensor location

![](_page_38_Picture_6.jpeg)

2) Remove this Molex plug to check resistance of the FP1/ LT1 sensor

![](_page_38_Picture_8.jpeg)

4) Temperature reading

![](_page_38_Picture_10.jpeg)

5) Resistance reading

# Verifying a Thermistor

**Thermistor Temperature Sensors** – The thermistors used with the DXM2 are NTC (negative temperature coefficient) type. Table 7 shows the replacement part numbers for the LT1 and LT2 thermistors. The sensors have a 1% tolerance and follow the characteristics shown in '1% Sensor Calibration Points Table'. The 'Nominal resistance at various temperatures Table' shows the nominal resistance at any given temperature and can be used for field service reference. The sensor will use a minimum of 24 awg wire.

#### 1% Sensor Calibration Points Table

| Temp<br>(°F) | Minimum<br>Resistance<br>(Ohm) | Maximum<br>Resistance<br>(Ohm) | Nominal<br>Resistance<br>(Ohm) |
|--------------|--------------------------------|--------------------------------|--------------------------------|
| 78.5         | 9523                           | 9715                           | 9619                           |
| 77.5         | 9650                           | 9843                           | 9746                           |
| 76.5         | 10035                          | 10236                          | 10135                          |
| 75.5         | 10282                          | 10489                          | 10385                          |
| 33.5         | 30975                          | 31598                          | 31285                          |
| 32.5         | 31871                          | 32512                          | 32190                          |
| 31.5         | 32653                          | 33310                          | 32980                          |
| 30.5         | 33728                          | 34406                          | 34065                          |
| 1.5          | 80624                          | 82244                          | 81430                          |
| 0.5          | 83327                          | 85002                          | 84160                          |
| 0.0          | 84564                          | 86264                          | 85410                          |

Example: See images 4 and 5 on previous page.

If your temperature reading is 71.2 with 11.07 ohms, your sensor is good.

All thermistors in Tranquility<sup>®</sup> units can use this chart for verification

#### Resistance Resistance Temp (°C) Temp (°F) Temp (°C) Temp (°F) (kOhm) (kOhm) -17.8 0.0 55 131.0 85.34 2.99 132.8 2.88 -17.5 0.5 84.00 56 -16.9 1.5 81.38 57 134.6 2.77 -12 10.4 61.70 58 136.4 2.67 -11 12.2 58.40 59 138.2 2.58 -10 14.0 55.30 60 140.0 2.49 -9 15.8 52.38 61 141.8 2.40 -8 17.6 49.64 62 143.6 2.32 -7 47.05 2.23 19.4 63 145.4 -6 21.2 44.61 64 147.2 2.16 -5 23.0 42.32 65 149.0 2.08 -4 24.8 40.15 150.8 2.01 66 -3 26.6 38.11 67 152.6 1.94 -2 28.4 36.18 68 154.4 1.88 -1 30.2 34.37 69 156.2 1.81 0 70 158.0 1.75 32.0 32.65 1 33.8 31.03 71 159.8 1.69 2 35.6 29.50 72 161.6 1.64 3 37.4 28.05 73 163.4 1.58 4 39.2 26.69 74 165.2 1.53 75 5 41.0 25.39 167.0 1.48 6 76 42.8 24.17 168.8 1.43 7 44.6 23.02 77 170.6 1.39 8 21.92 78 46.4 172.4 1.34 9 20.88 79 174.2 48.2 1.30 10 50.0 19 90 80 176.0 1 26 11 51.8 18.97 81 177.8 1.22 12 53.6 18.09 82 179.6 1.18 13 55 4 17 26 83 181 4 1 1 4 14 57.2 16.46 84 183.2 1.10 15 59.0 15.71 85 185.0 1.07 16 60.8 15.00 86 186.8 1.04 17 62.6 14.32 87 188.6 1.01 18 64.4 13.68 88 190.4 0.97 19 66.2 192.2 13.07 89 0.94 20 68.0 12.49 90 194.0 0.92 21 11.94 91 195.8 0.89 22 71.6 11.42 197.6 0.86 92 23 73.4 10.92 93 199.4 0.84 24 75.2 94 10.45 201.2 0.81 25 77.0 10.00 203.0 95 0.79 26 78.8 9.57 96 204.8 0.76 27 80.6 9.16 97 206.6 0.74 28 82.4 8.78 98 208.4 0.72 29 84 2 8 4 1 99 210.2 0.70 30 86.0 8.06 100 212.0 0.68 31 87.8 7.72 101 213.8 0.66 32 89.6 7.40 102 215 6 0.64 33 91.4 7.10 103 217.4 0.62 34 93.2 6.81 104 219.2 0.60 35 95.0 6.53 105 221.0 0.59 36 96.8 6.27 106 222.8 0.57 37 98.6 6.01 107 224.6 0.55 38 0.54 100.4 5.77 108 226.4 39 102.2 5.54 109 228.2 0.52 40 104.0 5.33 110 230.0 0.51 41 105.8 5.12 231.8 0.50 111 42 107.6 4.92 112 233.6 0.48 43 109.4 4.72 113 235.4 0.47 44 111.2 4.54 114 237.2 0.46 45 113.0 4.37 115 239.0 0.44 46 114.8 4.20 116 240.8 0.43 47 116.6 4.04 117 242.6 0.42 48 3.89 118.4 118 244.4 0.41 49 120.2 3.74 119 246.2 0.40 50 122.0 3.60 120 248.0 0.39 51 123.8 3.47 249.8 121 0.38 52 125.6 3.34 122 251.6 0.37

#### Nominal resistance at various temperatures Table

127.4

129.2

3.22

3.10

123

253.4

0.36

53

54

![](_page_40_Figure_1.jpeg)

Airflow in CFM with wet coil and clean air filter

| Model | Max<br>ESP<br>(in. wg) |
|-------|------------------------|
| 026   | 1.0                    |
| 038   | 0.9                    |
| 049   | 1.0                    |
| 064   | 0.7                    |
| 072   | 0.7                    |

Airflow is controlled within 5% up to the Max ESP shown with wet coil.

Airflow in CFM with wet coil and clean air filter

| Model | Max ESP<br>(in. wg) |
|-------|---------------------|
| 024   | 0.75                |
| 030   | 0.5                 |
| 036   | 0.6                 |
| 042   | 0.6                 |
| 048   | 0.75                |
| 060   | 0.75                |

Airflow is controlled within 5% up to the Max ESP shown with wet coil. Factory shipped on default CFM.

![](_page_41_Picture_1.jpeg)

Locating the version level of the DXM2 board and thermostat or service tool on the screen is more accurate than the dots on the microprocessor chip. You can also locate the part number on the board and compare it to the table below.

#### Note: In the future, if there are software changes, the part number will also change.

| Program History of DXM2          |                     |  |  |  |
|----------------------------------|---------------------|--|--|--|
| Part Number / Dots               | Version Number      |  |  |  |
| 17B0002N06                       |                     |  |  |  |
| 17B0002N05                       |                     |  |  |  |
| 17B0002N02<br>with 3 Yellow Dots | Version 1.2         |  |  |  |
| 2 Yellow Dots                    |                     |  |  |  |
| 1 Yellow Dot                     | Version 1.1         |  |  |  |
| 3 Gray Dots                      | Version 1.0         |  |  |  |
| 2 Gray Dots                      | Version 0.3         |  |  |  |
| 1 Gray Dot                       | Shows up as nothing |  |  |  |
| No Dots                          |                     |  |  |  |

![](_page_41_Picture_5.jpeg)

![](_page_41_Picture_6.jpeg)

![](_page_41_Picture_7.jpeg)

# UltraCheck - EZ<sup>™</sup> Motor Diagnostic Tool

![](_page_41_Picture_9.jpeg)

![](_page_42_Figure_1.jpeg)

# Magnet Test to Shift Reversing Valve into Cooling

![](_page_42_Picture_3.jpeg)

Use a magnet to pull the internal slide to one side or another.

![](_page_42_Picture_5.jpeg)

Checking Blower Line Voltage

![](_page_43_Picture_1.jpeg)

![](_page_43_Figure_2.jpeg)

# **B-J** For a Modulating Valve that Loses Configuration on Thermostat

In order to have your thermostat acknowledge that the unit has a modulating valve instead of incorrectly showing a variable-speed pump, connect a piece of thermostat wire between C and T1 so the DXM2 board does not see feedback.

![](_page_43_Figure_5.jpeg)

Hard Reset of Thermostat

Use a thermostat wire to connect TP2 and TP3 on the thermostat board.

![](_page_44_Picture_3.jpeg)

![](_page_44_Picture_4.jpeg)

### Definitions of Conditions

#### **CONTACTOR OPEN - NOT BUZZING**

When the contactor is open but not buzzing, it is an indication of no voltage to its coil, or that there is voltage to its coil but the coil is open circulated. If unit does not start, check voltage at coil with volt meter. If there is voltage, the coil is open circulated. Replace the contactor. If no voltage, check power to control circuit.

### LOW SUCTION PRESSURE

If low suction pressure is suspected, switch to heating mode and check the suction pressure. This suction pressure should not be lower than the refrigerant pressure equivalent to entering water temperature minus 40°F, provided there is adequate water flow and entering air is approximately at 70°F.

#### **OPEN HIGH PRESSURE SWITCH**

It is factory set to shut down the unit at 600 PSI.

#### EXCESSIVE DISCHARGE PRESSURE

If excessive discharge pressure is suspected, switch to heating mode and check the discharge pressure. This discharge pressure should not be higher than the refrigerant pressure equivalent to entering air dry bulb temperature plus  $60^{\circ}$ F, provided there is proper air flow and entering water temperature is approximately at  $70^{\circ}$ F.

#### COMPRESSOR OVERLOADS OPEN AND CLOSE

The purpose of overloads is to quickly sense excessive compressor current and/or temperature and open the power circuit to prevent burnout of motor. This condition may be caused by repeated call to start before pressures equalize, low voltage, tightness of new compressor, excessive current draw or the temperature of the suction gas being too warm to adequately cool the motor. Warm suction gas may be due to an under charge, too much superheat, restriction in liquid or suction line, or restriction in capillary. When the overload opens, it may take from 5 to 30 minutes for it to cool sufficiently to close.

#### **CONTACTOR OPEN - BUZZING**

When the contactor is open but buzzing, it is an indication that its coil is energized but the contactor is unable to close.

### NORMAL VOLTAGE TO COIL

Check voltage to coil. It should not be lower than 10% below rated voltage as the contractor tries to close. If voltage is normal, the mechanism may be tight or fouled. Remove and inspect mechanism. Clean if necessary. If too sluggish, replace contactor.

#### **BELOW NORMAL VOLTAGE TO COIL**

Check voltage to coil. If it is lower than 10% below rated voltage, it is probably due to low supply voltage, faulty transformer or phase loss.

#### **OPEN OVERLOAD SWITCH**

Sometimes overloads will fail with contacts in the open position, or contacts may be closed but not conducting electrically. To check this, disconnect power circuit. If unit starts, replace overload if it is located in the electrical box. If unit does not start, the trouble is elsewhere.

#### **BURNED CONTACTS**

Sometimes contacts will close mechanically but will not conduct electrically. To check for this, disconnect power circuit and measure contact resistance with ohmmeter. The meter should read zero ohms. If meter does not read zero ohms, replace contactor. If ohmmeter is not available, disconnect power circuit, place temporary jumpers from line side of contacts and close power circuit. If unit starts, replace contactor. If unit does not start, trouble is elsewhere. Burned contacts may also cause high current draw.

### EXPANSION VALVE BULB LOST CHARGE

If the bulb of the expansion valve loses its charge, there will be no pressure to open the valve, thus causing low suction pressure. To check this,

![](_page_45_Picture_25.jpeg)

remove expansion valve bulb from suction line and hold it in your hand. If the suction pressure does not increase in a few minutes and there are no restrictions in the refrigerant circuit, it is an indication that the bulb has lost its charge. Replace expansion valve.

#### DISTRIBUTOR TUBE RESTRICTED

To check this, check suction pressure (very low suction pressure is an indication of restriction or excessive under charge) on cooling cycle temporarily cut off air to air coil and allow unit to operate. If there is a partial restriction or excessive undercharge, frost will occur at that point. If there is no restriction, the evaporator coil will frost uniformly. If there is a total restriction anywhere in the refrigerant circuit from the condenser through the evaporator and back to the compressor, there will be no frost, the suction pressure may go into vacuum and the discharge pressure will correspond to approximately ambient temperature because there will be no vapor to compress.

#### **EXCESSIVE SUPERHEAT**

Superheat is the temperature of the refrigerant vapor above the temperature corresponding to the vapor pressure. It should be 3° to 25°F. Excessive superheat is an indication that the evaporator is "starved". That is, not enough liquid refrigerant in the coil. Excessive superheat may be due to undercharge, restriction in refrigerant circuit, low discharge pressure, expansion valve bulb lost charge, too much load on evaporator, or refrigerant flashing ahead of expansion valve or capillary due to pressure drop.

### **HIGH AMPS**

Refer to nameplate on unit. Amps should not exceed rating more than 10%.

#### POOR EXPANSION VALVE BULB INSTALLATION

The expansion valve bulb should be securely mounted and properly located on clean pipe, paral-

![](_page_45_Picture_35.jpeg)

### Definitions of Conditions

#### MOTOR WINDINGS OVERHEATED

When the compressor is drawing normal amps and becomes overheated and cycles by the overload, it is due to the temperature of the suction gas being too high to remove heat from the compressor motor. This in turn is due to undercharge, superheat too high or restriction in refrigerant circuit.

#### HIGH OR LOW VOLTAGE

Check nameplate on unit for voltage rating. Check voltage at contactor or starter while the unit is operating. This voltage should not vary by more than 10% plus or minus from nameplate.

#### EXPANSION VALVE EQUALIZER LINE RESTRICTED

Check the equalizer line visually for external damage.

### EXPANSION VALVE DIAPHRAGM CASE COLDER THAN THE BULB

If the diaphragm case becomes colder than the bulb, the charge will leave the bulb and condense in the diaphragm case. Thus, bulb control will be lost.

### DXM2 Board Layout and Dipswitches

![](_page_47_Figure_2.jpeg)

#### FIELD SELECTABLE INPUTS

**Test mode:** Test mode allows the service technician to check the operation of the control in a timely manner. By **momentarily** pressing the TEST pushbutton, the DXM2 control enters a 20 minute test mode period in which all time delays are sped up 15 times. Upon entering test mode, the Status and Fault LED displays will change. The Status LED will either flash rapidly to indicate the control is in the test mode, or display a numeric flash code representing the current airflow if an ECM blower is connected and operating. The Fault LED will display the most recent fault condition in memory. Note: A flash code of 1 indicates there have been no faults stored in memory.

For diagnostic ease at conventional thermostats, the alarm relay will also cycle during test mode. The alarm relay will cycle on and off similar to the Fault LED to indicate a code representing the last fault, at the thermostat.

The test mode can be exited by pressing the TEST pushbutton for 3 seconds. The test Mode can also be entered and exited by cycling the G input, 3 times within a 60 second time period.

During Test Mode, the control monitors to see if the LT1 and LT2 thermistors are connected and operating properly. If the control is in Test Mode, the control will lockout, with Code 9, after 60 seconds if:

- a) the compressor is On in Cooling Mode and the LT1 sensor is colder than the LT2 sensor. or,
- b) the compressor is On in Heating Mode and the LT2 sensor is colder than the LT1 sensor.

**Retry Mode:** If the control is attempting a retry of a fault, the Fault LED will slow flash (slow flash = one flash every 2 seconds) to indicate the control is in the process of retrying.

**Field Configuration Options** - Note: In the following field configuration options, jumper wires should be clipped ONLY when power is removed from the DXM2 control.

#### Note: Jumper 3 must not be clipped prior to adding antifreeze to the water loop. Antifreeze protection to 10°F required. Clipping JW3 without antifreeze may result in freeze damage and will void the unit warranty.

Water coil low temperature limit setting: Jumper 3 (JW3-LT1 Low Temp) provides field selection of temperature limit setting for LT1 of 30°F or 10°F [-1°F or -12°C] (refrigerant temperature).

Not Clipped =  $30^{\circ}$ F. Clipped =  $10^{\circ}$ F.

Alarm Relay Setting - Jumper 1 (JW1-AL2 Dry) provides field selection of alarm function when Alarm Relay is energized.

Not Clipped = AL1 connected to R (24VAC) with Alarm Relay active.

Clipped = Dry contact connection between AL1 and AL2 with Alarm Relay active.

#### **JUMPERS (Set at Factory)**

### A0-2: Configure Modulating Valve or Variable-Speed Pump (vFlow<sup>™</sup> Models Only)

Set A0-2 jumper (see Figure on page 5) to "0 - 10v" if using Internal Modulating Motorized Valve <u>or</u> "PWM" if using Internal Variable-Speed Pump. This applies only to vFlow<sup>™</sup> units with Internal Speed Water Flow Control.

#### **DIP SWITCHES**

Note: In the following field configuration options, DIP switches should only be moved when power is removed from the DXM2 Control to ensure proper operation.

#### DIP Package #1 (S1)

DIP Package #1 is 8 position and provides the following setup selections.

**DIP 1.1:** Unit Performance Sentinel Disable - Provides field selection to disable the UPS feature.

On = Enabled. Off = Disabled.

**DIP 1.2:** Compressor Relay Staging Operation - Provides selection of Compressor Relay staging operation. The Compressor Relay can be selected to turn on with Stage 1 or Stage 2 call from the thermostat. This is used with Dual Stage units (2 compressors where 2 DXM2 Controls are being used) or with master/slave applications. In master/slave applications, each compressor and fan will stage according to its appropriate DIP 1.2. If set to stage 2, the compressor will have a 3 second on-delay before energizing during a Stage 2 demand. Also, if set for stage 2, the Alarm Relay will NOT cycle during Test Mode.

On = Stage 1. Off = Stage 2.

**DIP 1.3:** Thermostat Type (Heat/Cool) - Provides selection of thermostat type. Heat Pump or Heat/Cool thermostats can be selected. When in Heat/Cool Mode, Y1 is input call for Cooling Stage 1, Y2 is input call for Cooling Stage 2, W1 is input call for Heating Stage 1, and O/W2 is input call for Heating Stage 2. In Heat Pump Mode, Y1 is input call for Compressor Stage 1, Y2 is input call for Compressor Stage 2, W1 is input call for Heating Stage 3 or Emergency Heat, and O/W2 is the input call for RV (heating or cooling dependent upon DIP 1.4).

On = Heat Pump. Off = Heat/Cool.

**DIP 1.4:** Thermostat Type (O/B) - Provides selection of thermostat type. Heat pump thermostats with "O" output on with Cooling or "B" output on with Heating can be selected.

On = HP Stat with O output with cooling. Off = HP Stat with B output with heating.

**DIP 1.5:** Dehumidification Mode - Provides selection of normal or Dehumidification Fan Mode. In Dehumidification Mode, the fan speed will be adjusted for Cooling. In Normal Mode, the fan speed will be normal during Cooling.

On = Normal Fan Mode. Off = Dehumidification Mode.

**DIP 1.6**: DDC Output at EH2 - DIP Switch 1.6 provides selection for DDC operation. If set to DDC Output at EH2, the EH2 terminal will continuously output the last fault code of the controller. If set to EH2 normal, then the EH2 will operate as standard electric heat output.

On = EH2 Normal. Off = DDC Output at EH2.

**DIP 1.7:** Boilerless Operation - Provides selection of Boilerless Operation. In Boilerless Mode, only the compressor is used for Heating Mode when LT1 is above the temperature specified by the setting of DIP 1.8. If DIP 1.8 is set for 50°F, then the compressor is used for heating as long as LT1 is above 50°F. Below 50°F, the compressor is not used and the control goes into Emergency Heat Mode, staging on EH1 and EH2 to provide heating.

On = normal. Off = Boilerless operation.

**DIP 1.8:** Boilerless Changeover Temperature - Provides selection of boilerless changeover temperature setpoint.

On =  $50^{\circ}$ F. Off =  $40^{\circ}$ F.

### DIP Package #2 (S2)

DIP Package #2 is 8 position and provides the following setup selections.

**DIP Package #2 (S2)** - A combination of dip switches 2.1, 2.2, 2.3, and 2.4, 2.5, 2.6 deliver configuration of ACC1 and ACC2 relay options respectively. See Table 7a for description and functionality.

**DIP 2.7:** Auto Dehumidification Fan Mode or High Fan Mode - Provides selection of Auto Dehumidification Fan Mode or High Fan Mode. In Auto Dehumidification Mode, the Fan Speed will be adjusted during Cooling IF the H input is active. In High Fan Mode, the Fan will operate on high speed when the H input is active.

On = Auto Dehumidification Mode (default). Off = High Fan Mode.

**DIP 2.8:** Factory Setting - Normal position is On. Do not change selection unless instructed to do so by the Factory.

### DIP Package #3 (S3)

DIP Package #3 is 4 position and provides the following setup selections.

**DIP 3.1:** Communications configuration: Provides selection of the DXM2 operation in a communicating system. The DXM2 may operate as a communicating master or slave device depending on the network configuration. In most configurations, the DXM2 will operate as a master device.

On = Communicating Master device (default). Off = communicating Slave device.

#### Table 1: Accessory Relay 1 Configuration

| DIP 2.1 | DIP 2.2 | DIP 2.3 | ACC1 Relay Option                                        |
|---------|---------|---------|----------------------------------------------------------|
| ON      | ON      | ON      | Cycle with fan                                           |
| OFF     | ON      | ON      | Digital night setback                                    |
| ON      | OFF     | ON      | Water valve – Slow opening                               |
| ON      | ON      | OFF     | Outside air damper                                       |
| OFF     | ON      | OFF     | Dedicated Dehumidification Mode<br>option – Dehumidistat |
| OFF     | OFF     | OFF     | Dedicated Dehumidification Mode<br>option – Humidistat   |
| OFF     | OFF     | ON      | Hydronic Economizer – 1st Stage                          |
| ON      | OFF     | OFF     | Hydronic Economizer – Both<br>Stages                     |

All other DIP combinations are invalid

#### **Table 2: Accessory Relay 2 Configuration**

| DIP 2.4 | DIP 2.5 | DIP 2.6 | ACC2 Relay Option          |
|---------|---------|---------|----------------------------|
| ON      | ON      | ON      | Cycle with compressor      |
| OFF     | ON      | ON      | Digital night setback      |
| ON      | OFF     | ON      | Water valve – Slow opening |
| OFF     | OFF     | ON      | Humidifier                 |
| ON      | ON      | OFF     | Outside air damper         |

All other DIP combinations are invalid

**DIP 3.2:** HWG Test Mode: Provides forced operation of the HWG pump output, activating the HWG pump output for up to five minutes.

On = HWG test mode. Off = Normal HWG mode (default).

**DIP 3.3:** HWG Temperature: Provides the selection of the HWG operating setpoint.

On = 150°F [66°C]. Off = 125°F [52°C] (default).

DIP 3.4: HWG Status: Provides HWG operation control.

On = HWG mode enabled. Off = HWG mode disabled (default).

### SAFETY FEATURES

The following safety features are provided to protect the compressor, heat exchangers, wiring and other components from damage caused by operation outside of design conditions.

Anti-Short Cycle Protection - The control features a 5 minute anti-short cycle protection for the compressor.

Note: The 5 minute anti-short cycle also occurs at power up.

Random Start - The control features a 5-80 second random

start upon power up. The random start delay will be present after a control power up and after returning from Night Setback or Emergency Shutdown modes.

**Extended Compressor Operation Monitoring** - If the compressor relay has been on for 4 continuous hours, then the control will automatically turn off the compressor relay and wait the short cycle protection time. All appropriate safeties will be monitored during the off time. If all operation is normal, and if the compressor demand is still present, the control will turn the compressor back on.

**Fault Retry** - In Fault Retry Mode, the Fault LED begins slow flashing to signal that the control is trying to recover from a fault input. The DXM2 Control will stage off the outputs and then "try again" to satisfy the thermostat call for compressor.

### A CAUTION! A

**CAUTION!** Do not restart units without inspection and remedy of faulting condition. Equipment damage may occur.

Once the thermostat input calls are satisfied, the control will continue on as if no fault occurred. If 3 consecutive faults occur without satisfying the thermostat call for compressor, then the control will go to Lockout Mode. The last fault causing the lockout will be stored in memory and is displayed at the Fault LED by entering the Test mode.

Note: LT1 and LT2 faults are factory set for one try, so there will be no "retries" for LT1 and LT2 faults. The control will only try one time for these faults.

### FAULT CODES

**Lockout** - In Lockout Mode, the Fault LED will begin fast flashing. The compressor relay is turned off immediately. The fan output will be turned off after the current blower off delay unless auxiliary heat is active. The Lockout Mode can be "soft" reset via the thermostat by removing the call for compressor, or by a "hard" reset (disconnecting power to the control). The fault code will be stored in non-volatile memory that can be displayed by the Fault LED by entering the Test mode, even if power was removed from the control.

**Lockout with Emergency Heat** - If the DXM2 is configured for Heat Pump thermostat Mode (see DIP 1.3), the DXM2 is in Lockout Mode, and the W input becomes active, then Emergency Heat Mode will occur during Lockout. For Emergency Heat, the fan and auxiliary heat outputs will be activated.

**Fault Code 2: High Pressure Switch** – When the High Pressure switch opens due to high refrigerant pressures, the compressor relay is de–energized immediately. The High Pressure fault recognition is immediate (does not delay for 30 continuous seconds before de–energizing the compressor). When the Test mode is activated, the Fault LED will display a fault code of 2 for a High Pressure fault.

**Fault Code 3: Loss of Charge Switch** – The Loss of Charge Switch must be open and remain open for 30 continuous seconds during a compressor "on" cycle to be recognized as a Loss of Charge fault. If the Loss of Charge switch is open for 30 seconds prior to compressor power up it will be considered a Loss of Charge fault. The Loss of Charge Switch input is bypassed for the initial 120 seconds of a compressor run cycle. When the Test mode is active, the Fault LED will display a fault code of 3 for a Loss of Charge fault.

Fault Code 4: Water Coil Low Temperature Cut-Out Limit (LT1) - The control will recognize an LT1 fault, during a compressor run cycle if:

- a) the LT1 thermistor temperature is below the selected low temperature protection limit setting for at least 50 seconds, AND
- b) the LT1 thermistor temperature is rising (getting warmer) at a rate LESS than 2°F per 30 second time period.

The LT1 input is bypassed for the initial 120 seconds of a compressor run cycle. When the Test mode is active, the Fault LED will display a fault code of 4 for a LT1 fault.

Fault Code 5: Air Coil Low Temperature Cut-Out (LT2) -The control will recognize an LT2 fault, during a compressor run cycle if:

- a) the LT2 thermistor temperature is below the low temperature protection limit setting for at least 50 seconds, AND
- b) the LT2 thermistor temperature is rising (getting warmer) at a rate LESS than 2°F per 30 second time period.

The LT2 input is bypassed for the initial 120 seconds of a compressor run cycle. When the Test mode is active, the Fault LED will display a fault code of 5 for a LT2 fault.

Fault Code 6: Condensate Overflow - The Condensate Overflow sensor must sense overflow levels for 30 continuous seconds to be recognized as a CO fault. Condensate Overflow will be monitored at all times during the compressor run cycle. When the Test mode is active, the Fault LED will display a fault code of 6 for a Condensate Overflow fault.

Fault Code 7: Over/Under Voltage Shutdown - An Over/ Under Voltage condition exists when the control voltage is outside the range of 18VAC to 31.5VAC. Over/UnderVoltage Shutdown is self-resetting in that if the voltage comes back within range of 18.5VAC to 31VAC for at least 0.5 seconds, then normal operation is restored. This is not considered a fault or lockout. If the DXM2 is in over/under voltage shutdown for 15 minutes, the Alarm Relay will close. When the Test mode is active, the Fault LED will display a fault code of 7 for an Over/Under Voltage Shutdown.

Fault Code 8: Unit Performance Sentinel – UPS – The

UPS feature warns when the heat pump is operating inefficiently. A UPS condition exists when:

- a) In Heating Mode with compressor energized, if LT2 is greater than 125°F for 30 continuous seconds, or
- b) In Cooling Mode with compressor energized, if LT1 is greater than 125°F for 30 continuous seconds, OR LT2 is less than 40°F for 30 continuous seconds.

If a UPS condition occurs, the control will immediately go to UPS warning. The status LED will remain on as if the control is in Normal Mode. (see "LED and Alarm Relay Operation Table"). Outputs of the control, excluding Fault LED and Alarm Relay, will NOT be affected by UPS. The UPS condition cannot occur during a compressor off cycle. During UPS warning, the Alarm Relay will cycle on and off. The cycle rate will be On for 5 seconds, Off for 25 seconds, On for 5 seconds, Off for 25 seconds, etc. When the Test mode is active, the Fault LED will display a fault code of 8 for an UPS condition.

**Fault Code 9: Swapped LT1/LT2 Thermistors** - During Test Mode, the control monitors to see if the LT1 and LT2 thermistors are connected and operating properly. If the control is in Test Mode, the control will lockout, with Code 9, after 60 seconds if:

- a) the compressor is On in Cooling Mode and the LT1 sensor is colder than the LT2 sensor. Or,
- b) the compressor is On in Heating Mode and the LT2 sensor is colder than the LT1 sensor.

When the Test mode is active, the Fault LED will display a fault code of 9 for a Swapped Thermistor fault.

**Fault Code 10: ECM Blower Fault** – When operating an ECM blower, there are two types of ECM Blower fault conditions that may be detected.

- An ECM blower fault will be detected and the control will lockout after 15 seconds of blower operation with the blower feedback signal reading less than 100 RPM.
- b) An ECM blower fault will be detected when the ECM configuration is incorrect or incomplete. For this fault condition, the control will continue to operate using default operating parameters.

When the Test mode is active, the Fault LED will display a fault code of 10 for an ECM Blower fault.

Fault Code 11: Low Air Coil Pressure Switch (Dedicated Dehumidification Mode Units Only) – When the Low Air Coil Pressure switch opens due to low refrigerant pressure in the cooling or reheat operating mode, the compressor relay is de–energized immediately. The Low Air Coil Pressure fault recognition is immediate (does not delay for 30 continuous seconds before de–energizing the compressor). When the Test mode is activated, the Fault LED will display a fault code of 11 for a Low Air Coil Pressure fault. Note: Low Air Coil

Pressure fault will keep the unit from operating in the cooling or reheat modes, but heating operation will still operate normally.

Fault Code 12: Low Air Temperature (Dedicated Dehumidification Mode Units Only) – The control will recognize an Low Air Temperature fault, during cooling, reheat, or constant fan operation if the LAT thermistor temperature is below 35 degrees for 30 continuous seconds. When the Test mode is activated, the Fault LED will display a fault code of 12 for a Low Air Temperature fault. Note: Low Air Temperature fault will keep the unit from operating in the cooling, reheat, or constant fan modes, but heating operation will still operate normally.

Internal Flow Center Faults – When operating an internal flow center, the DXM2 monitors the pump feedback signal and may detect one of several pump faults. The control may detect locked rotor, low voltage, no flow, or bad pump sensor conditions that will result in an internal flow center fault. When the Test mode is active, the Fault LED will display a fault code of 13 for a internal flow center fault.

**ESD** – The ESD (Emergency Shut Down) Mode is utilized when the ERV (Energy Recovery Ventilator) option is applied to an TRE series rooftop unit to indicate an ERV fault. A contact closure at the ERV unit will connect common to the ESD terminal, which will shut down the rooftop/ERV units. The green Status LED will flash code 3 when the unit is in ESD Mode. The ESD Mode can also be enabled from an external common signal to terminal ESD (see "Thermostat Inputs" section for details). DXM2 Wiring Diagram with Internal Flow Controller -96B0005N60

![](_page_52_Figure_2.jpeg)

This diagram includes typical wiring details but is not applicable to all units. For specific unit wiring, refer to the diagram or the units' control panel.

DXM2 Wiring Diagram with Motorized Modulating Water Valve - 96B0005N62

![](_page_53_Figure_2.jpeg)

This diagram includes typical wiring details but is not applicable to all units. For specific unit wiring, refer to the diagram or the units' control panel.

### 2.0 Installer Menu Settings

### 2.1 INSTALLER MENU SETTINGS ACCESS

The Installer Settings can be accessed at any time from the Main Operating screen by holding the up/down arrows simultaneously for 5 seconds while the thermostat is in OFF Mode.

![](_page_54_Picture_5.jpeg)

### Installer Menu Settings Overview

Thermostat Configuration System Configuration Airflow Selection **Option Selection** Unit Configuration Pump Configuration Valve Configuration Accessory Configuration Air Filter Humidifier UV Lamp Air Cleaner Input Dealer Information Humidity Configuration Temperature Algorithm Demand Reduction Configuration Service Mode Manual Operation Control Diagnostics Dipswitch Configuration Fault History Clear Fault History **Restore Defaults** 

### 2.2 THERMOSTAT CONFIGURATION

Upon initial power up, the communicating thermostat will prompt the installer for the thermostat configuration settings.

Model number and software version of thermostat and software version of connected DXM2 are also displayed on this screen.

| INSTALLER SETTINGS                                                                                                    |       |
|----------------------------------------------------------------------------------------------------|-------|
| THERMOSTAT CONFIG<br>SYSTEM CONFIG<br>ACCESSORY CONFIG<br>INPUT DEALER INFO<br>HUMIDITY CONFIG<br>TEMPERATURE CONTROL<br>DEMAND REDUCTION CNFG |       |
| SERVICE MODE<br>RESTORY DEFAULTS<br>DXM2                                                                                                    | 1.0   |
| SELECT OPTION ▲ ▼<br>■ PREVIOUS                                                                                                    | C 2.1 |

### 2.2.1 STAGING

Adjust the staging option using the up/down arrow buttons. Press the center button to save changes.

- Single Stage for control of a single stage compressor applications
- Multi-Stage (default) for control of multistage compressor applications

| THERMOSTAT<br>CONFIGURATION            |
|----------------------------------------|
| SINGLE STAGE                           |
|                                        |
| MOLTISTAGE                             |
| SELECT OPTION ▲ ▼<br>◀ PREVIOUS SAVE ■ |

### 2.2.2 AUXILIARY HEAT

Adjust the Auxiliary Heat options using the up/down arrow buttons. Press the center button to save changes.

- Electric (default) for control of a system with electric auxiliary heat
- Multi-Fuel for control of a system with furnace for auxiliary heat
- No Auxiliary Heat for control of a system with no auxiliary heat

#### THERMOSTAT CONFIGURATION

ELECTRIC

MULTI FUEL

NO AUXILIARY HEAT

2.2.2.1 AUXILIARY HEAT CONFIGURATION Select Electric Auxiliary Heat mode

SAVE

- Auxiliary Heat to Supplement Pump
- Auxiliary Heat for Emergency Heat Only

![](_page_54_Picture_30.jpeg)

### 2.2.3 PROGRAMMING

Adjust the Programming options using the up/down arrow buttons. Press the center button to save changes.

- **Programmable (default)** enables 7-day programming
- Non-Programmable disables 7-day programming
- Night Setback enables night setback programming

**NOTE**: When the thermostat is configured for nonprogrammable mode, the Display Date and Time setting defaults to NO.

| THERMOSTAT<br>CONFIGURATION |      |
|-----------------------------|------|
| PROGRAMMABLE                |      |
| NON PROGRAMMABLE            |      |
| NIGHT SETBACK               |      |
| SELECT OPTION ▲ ▼           | SAVE |

### 3.0 System Configuration

Use the System Configuration option on the start-up screen to adjust critical equipment settings.

The System Configuration information will be automatically obtained from each communicating control in the system.

**Note 1:** The Airflow Selection menu (section 3.1) will not be present if the connected communicating control is configured for No Blower.

**Note 2:** The Pump Configuration menu (section 3.4) will not be present if the connected communicating control is configured for No Loop Configuration (OTHER).

**Note 3:** The Valve Configuration menu (section 3.5) will not be present if the connected communicating control is configured for No Loop Configuration (OTHER).

![](_page_55_Picture_15.jpeg)

![](_page_55_Picture_16.jpeg)

### 3.1 AIRFLOW SELECTION

Adjust the airflow settings for each system operating mode using the up/down arrow buttons. Press the center button to select each item.

- Airflow Settings (defaults stored in control)

   valid range: obtained from control (in 25 CFM increments)
- Blower Off Delay (default 60 seconds) valid range: 0 to 255 seconds (in 5 second increments)

**NOTE 1:** The Airflow Settings will only be present if the connected communicating control is configured for ECM blower.

**NOTE 2:** If multiple units are connected to one thermostat, refer to section 3.6 for unit selection.

| AIRFLOW SELECTION                                                                                                    |                                                           |
|----------------------------------------------------------------------------------------------------|-----------------------------------------------------------|
|                                                                                                    | CFM                                                       |
| HEAT STAGE 1                                                                                                    | 600                                                       |
| HEAT STAGE 2<br>AUXILIARY HEAT<br>EMERGENCY HEAT<br>COOL STAGE 1<br>COOL STAGE 2<br>COOL DEHUMID 1<br>COOL DEHUMID 2<br>CONTINUOUS FAN<br>HEAT OFF DELAY<br>COOL OFF DELAY | 750<br>850<br>825<br>720<br>425<br>550<br>350<br>30<br>30 |
|                                                                                                    | NEXT►                                                     |

### 3.2 OPTION SELECTION

This option allows the configuration of heat pump options to be modified.

Adjust the Option settings using the up/down arrow buttons. Press the center button to select each item.

 Motorized Valve (defaults stored in control) – valid range: Off, On "On" delays compressor start until the valve is fully open.

**NOTE:** "Motorized Valve" used here refers to a twoposition motorized water valve, not to be confused with the modulating motorized water valve found in the LOOP CONFIG.

• Compressor ASCD (Anti-Short Cycle Delay (default stored in control) – valid range: 5 to 8 (in 1 minute increments)

**NOTE 1:** The Compressor Anti-Short Cycle Delay setting provides equipment protection by forcing the compressor to wait a few minutes before restarting.

**NOTE 2:** If multiple units are connected to one thermostat, refer to section 3.6 for unit selection.

### A CAUTION! A

**CAUTION!** This is a Commercial option only and does not alter Residential unit operation.

| OPTION SELECTI  | ON   |
|-----------------|------|
| MOTORIZED VALVE | OFF  |
| COMPRESSOR ASCD | 5    |
| ▲ PREVIOUS      | NEXT |

### 3.3 UNIT CONFIGURATION

Adjust the Unit Configuration settings including Heat Pump Family, Heat Pump Size, Blower Type, and Loop Configuration using the up/down arrow buttons. Press the center button to select each item.

- Heat Pump Family (default stored in control) valid range: TE, TY, TES, TEP, TRT, TSM
- Heat Pump Size (default stored in control) valid range: depends on Heat Pump Family setting
- Blower Type (default stored in control) valid range: NONE, PSC–2SPD, ECM, PSC–1SPD
- Loop Config (default stored in control) valid range: Other, VS PUMP SINGLE, VS PUMP PARALLEL, MOD VALVE, MOD VALVE MIN POS

Airflow, pump and valves can be configured from 'System Configuration' screen.

Select 'VS PUMP PARALLEL' when applying an internal variable speed flow controller with other flow controllers on a single loop in parallel.

**NOTE:** Refer to section 3.6.3 for multi-unit configuration instructions.

| UNIT CONFIGURATION              |                     |
|---------------------------------|---------------------|
| CURRENT CONFIG                  | TE026               |
| HEAT PUMP FAMILY                | TE                  |
| HEAT PUMP SIZE                  | 026                 |
| BLOWER TYPE                     | ECM                 |
| LOOP CONFIG                     | VS PUMP<br>PARALLEL |
| SELECT OPTION ▲ ▼<br>▲ PREVIOUS | SAVE                |

### 3.4 PUMP CONFIGURATION

vFlow<sup>™</sup> vs internal flow control pump can be controlled either through temperature differential (Delta T) or can be set to specific speed (fixed; % of full speed for each heat and cool stage).

Configure temperature differentials at the thermostat for vFlow  $^{\rm TM}$  units with an internal flow control pump.

Adjust the Pump Configuration settings using the up/down arrow buttons. Press the center button to select each item.

- Heating Delta T (default stored in control) valid range: 4 to 12°F (in 1°F increments)
- Cooling Delta T (default stored in control) valid range: 9 to 20°F (in 1°F increments)

Maximum Heat LWT (valid range based on specific model; refer to model IOM). Minimum Cool LWT (valid range based on specific model; refer to model IOM).

**NOTE:** Refer to section 3.6.3 for multi-unit configuration instructions.

| VARIABLE SPD INTE | RNAL    |
|-------------------|---------|
| PUMP CONFIGURA    | TION    |
| PUMP CONTROL      | DELTA T |
| HEATING DELTA T   | 7       |
| COOLING DELTA T   | 10      |
| MAXIMUM HEAT LWT  | 80      |
| MINIMUM COOL LWT  | 40      |
| ▲PREVIOUS         | SELECT  |

To control vs pump by fixed speed, select 'Pump Control', press  $\blacksquare$ , use down arrow to select 'Fixed', and press  $\blacksquare$  to save.

Default stored in control. Valid range: 15% - 90% (in 1%increments)Heating Stage 1Cooling Stage 1Heating Stage 2Cooling Stage 2

If Pump Configuration is set to 'VS PUMP PARALLEL', valid range changes to 50-90% (in 1% increments).

| VARIABLE SPD IN | TERNAL |
|-----------------|--------|
| PUMP CONFIGU    | RATION |
| PUMP CONTROL    | FIXED  |
| HEATING STAGE 1 | 60%    |
| COOLING STAGE 2 | 75%    |
| COOLING STAGE 1 | 50%    |
| COOLING STAGE 2 | 70%    |
|                 | SELECT |

### 3.5 VALVE CONFIGURATION

Configure temperature differentials at the thermostat for vFlow  $^{\rm TM}$  units with a motorized modulating valve.

Adjust the Valve Configuration settings using the up/down arrow buttons. Press the center button to select each item.

- Heating Delta T (default stored in control) valid range: 4 to 12°F (in 1°F increments)
- Cooling Delta T (default stored in control) valid range: 9 to 20°F (in 1°F increments)

**NOTE 1:** Minimum and Maximum degree values are shown only when the control is configured with the appropriate values.

**NOTE 2:** Refer to section 3.6.3 for multi-unit configuration instructions.

| MODULATING VALVE<br>CONFIGURATION | DEG    |
|-----------------------------------|--------|
| HEATING DELTA T                   | 8      |
| COOLING DELTA T                   | 15     |
|                                   |        |
|                                   |        |
|                                   |        |
|                                   |        |
| ▲ PREVIOUS                        | NEXT 🔳 |

### 9.0 Service Mode

SERVICE MODE

MANUAL OPERATION CONTROL DIAGNOSTICS

DIPSWITCH CONFIG

FAULT HISTORY

CLEAR FAULT HISTORY

SELECT OPTION ▲ ▼ ■ PREVIOUS

### 9.1 MANUAL OPERATION

Manual Operation mode allows the service personnel to manually command operation for any of the thermostat outputs, blower speed, as well as pump speed or valve position to help troubleshoot specific components.

**NOTE 1**: The ECM Airflow adjustment will not be present if the connected communicating control (DXM2) is not configured for ECM (section 3.3).

SELECT

**NOTE 2**: The Pump Speed adjustment will not be present if the connected communicating control (DXM2) is not configured for Pump (section 3.3).

**NOTE 3**: The Valve Position adjustment will not be present if the connected communicating control (DXM2) is configured for Valve (section 3.1).

**NOTE 4**: If multiple units are connected to one thermostat, refer to section 9.6

| MANUAL OPERATING MODE                               |                                                                 |                                                               |                                              |
|-----------------------------------------------------|-----------------------------------------------------------------|---------------------------------------------------------------|----------------------------------------------|
| Y1                                                  | COMM                                                            | OUTPUT                                                        | OFF                                          |
| Y2<br>W<br>O<br>G<br>H<br>DH<br>ECM<br>PUMP<br>TEST | COMM<br>COMM<br>COMM<br>COMM<br>COMM<br>AIRFLO<br>SPEED<br>MODE | OUTPUT<br>OUTPUT<br>OUTPUT<br>OUTPUT<br>OUTPUT<br>OUTPUT<br>W | OFF<br>OFF<br>OFF<br>OFF<br>OFF<br>0%<br>OFF |
| SELEC<br>◀ PRE                                      | CT OPTIC                                                        | N▲▼                                                           | SELECT                                       |

### 9.2 CONTROL DIAGNOSTICS

Control Diagnostics mode allows the service personnel to view the status of all physical inputs, switches, temperature sensor readings, as well as the operational status of the pump at the thermostat.

Navigate between diagnostic screens using the left/right arrow buttons.

**NOTE 1**: The Pump Status will not be present if the connected communicating control (DXM2) is not configured for Pump (section 3.3).

**NOTE 2**: If multiple units are connected to one thermostat, refer to section 9.6.

| CONTROL DIAGNOSTICS                                                                                                    |                                                                |
|----------------------------------------------------------------------------------------------------|----------------------------------------------------------------|
| HP SWITCH<br>LOC SWITCH<br>Y1 PHYSICAL INPUT<br>Y2 PHYSICAL INPUT<br>W PHYSICAL INPUT<br>O PHYSICAL INPUT<br>G PHYSICAL INPUT<br>H PHYSICAL INPUT<br>EMERG SHUTDOWN<br>NIGHT SETBACK<br>OVR INPUT | CLZEFF<br>OOFFZ<br>OOFFZ<br>OOFF<br>OOFF<br>OOFFF<br>OFFF<br>F |
|                                                                                                    | NEXT►                                                          |

| TEMPERATURES    |       |
|-----------------|-------|
| LT1 TEMP        | 38.1  |
| LT2 TEMP        | 79.9  |
| COMP DISCHARGE  | 157.7 |
| HOT WATER EWT   | 121.5 |
| LEAVING AIR     | 75.1  |
| LEAVING WATER   | 73.3  |
| ENTERING WATER  | 78.5  |
| CONTROL VOLTAGE | 26.4  |
| ECM BLOWER RPM  | 550   |
| ECM TARGET CFM  | 800   |
| ECM_BLWR STATIC | N/A   |

| CONTROL DIAGNOSTICS<br>PUMP OPERATION |     |  |
|---------------------------------------|-----|--|
| PUMP SPEED                            | 60% |  |
| PUMP WATTS                            | 140 |  |
| FLOW RATE GPM                         | 7.4 |  |
|                                       |     |  |
|                                       |     |  |
|                                       |     |  |
|                                       |     |  |

### 9.3 DIPSWITCH CONFIGURATION

Dipswitch Configuration mode allows the service personnel to view the status of all dipswitch settings for the connected communicating control (DXM2/AXM) at the thermostat.

Navigate between configuration screens using the left/right arrow buttons.

**NOTE 1**: The unit control dipswitch settings cannot be changed from the thermostat.

**NOTE 2**: If multiple units are connected to one thermostat, refer to section 9.6.

|                  | CONTROL CONFIGURA<br>DIPSWITCH S1                                                                                                    | TION  |
|------------------|----------------------------------------------------------------------------------------------------|-------|
| 12345678         | ON UPS ENABLED<br>ON DUAL COMP STG 1<br>ON HEAT PUMP TSTAT<br>ON RV O THERMOSTAT<br>ON DEHUMID OFF<br>ON EH2 AUX HEAT<br>ON BOILERLESS<br>ON SEE DXM2 AOM |       |
| <b>▲</b> PF      | REVIOUS                                                                                                    | NEXT► |
|                  | CONTROL CONFIGURA<br>DIPSWITCH S2                                                                                                    | TION  |
| 1<br>2<br>3      | ON \ ACCESSORY 1<br>ON ACCESSORY 2<br>ON/                                                                                                    |       |
| 4<br>5<br>6      | ON \ ACCESSORY 2<br>ON ACTIVE W/ COMP<br>ON /                                                                                                    |       |
| 7<br>8<br>∢ Pf   | ON H DEHUM INPUT<br>ON FACTORY SETTING<br>REVIOUS                                                                                                    | NEXT► |
|                  | CONTROL CONFIGURA<br>DIPSWITCH S3                                                                                                    | TION  |
| 1<br>2<br>3<br>4 | ON FACTORY SETTING<br>OFF HWG TEST OFF<br>OFF HWG SP 125<br>OFF HWG DISABLED                                                                              |       |
| JW               | 3 LT1 SETTING WELL                                                                                                    |       |
|                  |                                                                                                    |       |
| <b>∢</b> Pf      | REVIOUS                                                                                                    |       |

#### 9.4 FAULT HISTORY

Fault History mode displays the five most recent stored fault codes for the connected communicating control (DXM2).

Navigate between control fault codes using the up/down arrow buttons. Press the center button to view more information about the highlighted fault code.

**NOTE**: If multiple units are connected to one thermostat, refer to section 9.7.

| LAST 5 FAULTS                                                                                                    |
|----------------------------------------------------------------------------------------------------|
| LT1 LOW WATER TEMP                                                                                                    |
| NO FAULT                                                                                                    |
| NO FAULT                                                                                                    |
| NO FAULT                                                                                                    |
| NO FAULT                                                                                                    |
| <pre></pre>                                                                                                    |
| FAULT CONDITION MENU                                                                                                    |
| LT1_LOW_WATER_TEMP<br>HEAT_1_11:11_AM_11/14                                                                                                    |
|                                                                                                    |
| FAULT TEMP CONDITIONS                                                                                                    |
| FAULT TEMP CONDITIONS<br>FAULT FLOW CONDITIONS                                                                                                    |
| FAULT TEMP CONDITIONS<br>FAULT FLOW CONDITIONS<br>FAULT I/O CONDITIONS                                                                                    |
| FAULT TEMP CONDITIONS<br>FAULT FLOW CONDITIONS<br>FAULT I/O CONDITIONS<br>FAULT CONFIG COND                                                               |
| FAULT TEMP CONDITIONS         FAULT FLOW CONDITIONS         FAULT I/O CONDITIONS         FAULT CONFIG COND         FAULT POSSIBLE CAUSES         PREVIOUS |

Displays detailed temperature readings that were recorded at the time the fault occurred.

**NOTE**: If multiple units are connected to one thermostat, refer to section 9.6.

| FAULT TEMPERATURE CONDITIONS<br>LT1 LOW WATER TEMP<br>HEAT 1 11:11 AM 11/14                                                  | 5                                                              |
|----------------------------------------------------------------------------------------------------|----------------------------------------------------------------|
| LT1 TEMP<br>LT2 TEMP<br>HOT WATER EWT<br>COMP DISCHARGE<br>LEAVING AIR<br>LEAVING WATER<br>ENTERING WATER<br>CONTROL VOLTAGE | 28.1<br>97.3<br>121.5<br>157.7<br>92.7<br>34.9<br>42.1<br>26.4 |
|                                                                                                    |                                                                |

#### 9.4.2 Flow Conditions

Displays detailed blower and pump speed / valve position readings that were recorded at the time the fault occurred.

**NOTE**: If multiple units are connected to one thermostat, refer to section 9.7.

| FAULT FLOW CONDITIONS                       |     |
|---------------------------------------------|-----|
| LT1 LOW WATER TEMP<br>HEAT 1 11:11 AM 11/14 |     |
| ECM TARGET CFM                              | 800 |
| ECM BLOWER RPM                              | 550 |
| FLOW RATE GPM                               | 6.5 |
| PUMP SPEED                                  | 60% |
| VALVE POSITION<br>▲ PREVIOUS                | 0%  |

### 9.4.3 Input/Output Conditions

Displays the status of all physical and communicated inputs, switches, and control outputs that were recorded at the time the fault occurred.

**NOTE**: If multiple units are connected to one thermostat, refer to section 9.7.

![](_page_60_Figure_9.jpeg)

### 9.4.4 Configuration Conditions

Displays the status of all dipswitch settings that were recorded at the time the fault occurred.

**NOTE**: If multiple units are connected to one thermostat, refer to section 9.7.

|                                           | FA                                                 | ULT        | CON                                          | G CONDITIONS                                                  |  |
|-------------------------------------------|----------------------------------------------------|------------|----------------------------------------------|---------------------------------------------------------------|--|
| LT1<br>HEA                                | LOW                                                | / W<br>11: | /ATER<br>11 AM                               | TEMP<br>11/14                                                 |  |
| 1<br>2<br>3<br>4<br>5<br>6<br>7<br>8<br>₽ | S1<br>ON<br>ON<br>ON<br>ON<br>ON<br>ON<br>ON<br>ON | 12345678S  | S2<br>ON<br>ON<br>ON<br>ON<br>ON<br>ON<br>ON | S3<br>1 ON<br>2 OFF<br>3 OFF<br>4 OFF<br>LT1 WELL<br>LT2 WELL |  |

#### 9.4.5 Possible Causes

Possible causes as to why the fault occurred

**NOTE**: If multiple units are connected to one thermostat, refer to section 9.7.

| POSSIBLE FAULT CAUSES<br>LOW WATER COIL TEMP |
|----------------------------------------------|
| LOW WATER TEMP - HTG                         |
| LOW WATER FLOW - HTG                         |
| LOW REFRIG CHARGE - HTG                      |
| INCORRECT LT1 SETTING                        |
| BAD LT1 THERMISTOR                           |
|                                              |

### 9.5 CLEAR FAULT HISTORY

Clear Fault History will clear all fault codes stored in the thermostat as well as the fault history in any connected communicating controls (DXM2/AXM).

### **Revision History**

| Date          | Page # | Description                                                                |
|---------------|--------|----------------------------------------------------------------------------|
| 15 Jan., 2014 | 36     | 'Verifying DC Voltage on DXM2 Board for Mod Valve Check' Diagram Corrected |
| 6 Sept, 2013  | All    | First Printed                                                              |

![](_page_61_Picture_3.jpeg)

![](_page_61_Picture_4.jpeg)

![](_page_61_Picture_5.jpeg)

ClimateMaster works continually to improve its products. As a result, the design and specifications of each product at the time for order may be changed without notice and may not be as described herein. Please contact ClimateMaster's Customer Service Department at 1-405-745-6000 for specific information on the current design and specifications. Statements and other information contained herein are not express warranties and on ot form the basis of any bargain between the parties, but are merely ClimateMaster's opinion or commendation of its products.

© ClimateMaster, Inc. 2013

The management system governing the manufacture of ClimateMaster's products is ISO 9001:2008 certified.

Rev., 15 Jan., 2014